# CardioSecur Pro

Benutzerhandbuch (DE) (Inklusive App Beschreibung)

Version 10.0 26.10.2017

# Index

| 1  | Symbole                                                                                                    |                                                          |  |  |  |  |
|----|----------------------------------------------------------------------------------------------------|----------------------------------------------------------|--|--|--|--|
| 2  | Bestimmungsgemäßer Gebrauch                                                                                                    |                                                          |  |  |  |  |
| 3  | Hinweise zur Sicherheit                                                                                                    |                                                          |  |  |  |  |
| 4  | Inbetriebnahme                                                                                                    | 7                                                        |  |  |  |  |
| 5  | Datensicherung                                                                                                    | 7                                                        |  |  |  |  |
| 6  | ISP                                                                                                    | 7                                                        |  |  |  |  |
| 7  | GDT-Schnittstelle<br>7.1 Übersicht<br>7.2 WebDAV-Server<br>7.3 Dateiformate<br>7.4 Ablauf                                                                                                    | 8<br>8<br>8<br>9<br>10                                   |  |  |  |  |
| 8  | Pflege und Wartung                                                                                                    | 11                                                       |  |  |  |  |
| 9  | Technische Daten und Betriebsbedingungen                                                                                                    | 12                                                       |  |  |  |  |
| 10 | Elektromagnetische Verträglichkeit (EMV)                                                                                                    | 13                                                       |  |  |  |  |
| 11 | Entsorgung                                                                                                    | 16                                                       |  |  |  |  |
| 12 | 2 Kennzeichnung                                                                                                    |                                                          |  |  |  |  |
| 13 | Kontakt                                                                                                    | 16                                                       |  |  |  |  |
| 14 | iPad<br>14.1 EKG-Aufnahme<br>14.2 Schnellmessung<br>14.3 Menü<br>14.4 Patientenverwaltung<br>14.5 Patientendetails<br>14.6 EKG-Darstellung und Funktionen<br>14.7 Archiv<br>14.8 Export<br>14.9 ISP Einstellungen   | 17<br>17<br>19<br>20<br>23<br>24<br>25<br>28<br>29<br>30 |  |  |  |  |
| 15 | iPhone<br>15.1 EKG-Aufnahme<br>15.2 Schnellmessung<br>15.3 Menü<br>15.4 Patientenverwaltung<br>15.5 Patientendetails<br>15.6 EKG-Darstellung und Funktionen<br>15.7 Archiv<br>15.8 Export<br>15.9 ISP Einstellungen | 32<br>32<br>34<br>35<br>39<br>40<br>41<br>45<br>46<br>48 |  |  |  |  |

Das vorliegende Benutzerhandbuch beschreibt die Anwendung von CardioSecur Pro auf folgenden iOS-Geräten (iPhone/iPad ist eine Schutzmarke von Apple Inc.):

- iPad 2, iPad (3<sup>rd</sup> generation), iPad 4, iPad Air und iPad Mini.
- iPhone 4S, iPhone 5/5S/5C, iPhone 6/6 plus, iPhone 7/7 plus.

Die aktuelle Liste finden Sie auf www.cardiosecur.com. Zur Vereinfachung wird im Folgenden ausschließlich vom iOS-Gerät und CardioSecur gesprochen.

Weitere Informationen erhalten Sie auf www.cardiosecur.com/de/pro-manual.

# 1 Symbole

Auf dem im Lieferumfang enthaltenen Verpackungsmaterial oder diesem Benutzerhandbuch können sich folgende Symbole befinden (Farbe und Größe kann variieren):

| Symbol       | Bedeutung                                                                                                    |
|--------------|----------------------------------------------------------------------------------------------------|
|              | Einmalklebeelektroden vor Ablauf des angegebenen Haltbarkeitsdatums verwenden.                                                                                                    |
| LOT          | Chargenbezeichnung                                                                                                    |
| CE           | Dieses Produkt entspricht den Anforderungen der Richtlinie über Medizinprodukte 93/42/EWG.                                                                                                    |
| REF          | Artikelnummer                                                                                                    |
|              | Benutzerhandbuch beachten                                                                                                    |
| ٨            | Warnung                                                                                                    |
|              | Eine Warnung ist immer von sicherheitsrelevanter Bedeutung.                                                                                                    |
| $\bigcirc$   | Hinweis                                                                                                    |
| U            | Ein Hinweis macht auf wissenswerte Informationen aufmerksam.                                                                                                    |
| •••          | Herstellerangaben                                                                                                    |
| 5.0° - 20.0° | Temperiert lagern in unangebrochenem Zustand                                                                                                    |
| 2            | Nur zum Einmalgebrauch                                                                                                    |
|              | Latexfrei                                                                                                    |
| X            | Wie jedes elektronische Gerät enthalten CardioSecur und Zubehör Metall- und<br>Kunststoffteile, die nach Ablauf der Nutzungsdauer getrennt entsorgt werden<br>müssen, um Umweltbelastungen zu vermeiden. Senden Sie deswegen CardioSecur<br>und Zubehör ausreichend frankiert und wenn möglich in der Originalverpackung an<br>die Personal MedSystems GmbH zur kostenfreien Entsorgung. |
| 木            | Anwendungsteil des Typs BF. Ein Anwendungsteil des Typs BF, das entsprechend<br>den in der Norm EN 60601-1 festgelegten Anforderungen, insbesondere unter<br>Beachtung des zulässigen Ableitstromes, einen Schutz gegen elektrischen Schlag<br>gewährt.                                                                                                    |

# 2 Bestimmungsgemäßer Gebrauch

CardioSecur dient der Aufnahme, Auswertung, Dokumentation und Beurteilung des Ruhe-EKGs (Elektrokardiogramm) von erwachsenen Männern und Frauen.

CardioSecur ist ein medizinisches, elektrisches System, welches aus einem EKG-Kabel, einem iOS-Gerät und einer App für ein iOS-Gerät besteht. CardioSecur zeichnet mit 4 Elektroden bis zu 22 EKG-Kanäle auf.

CardioSecur darf nur von medizinisch geschultem Fachpersonal bedient werden.

Um mit CardioSecur ein EKG aufzuzeichnen, müssen die Einmalklebeelektroden gemäß dem folgenden Anlageschema am Brustkorb des Patienten angelegt werden:

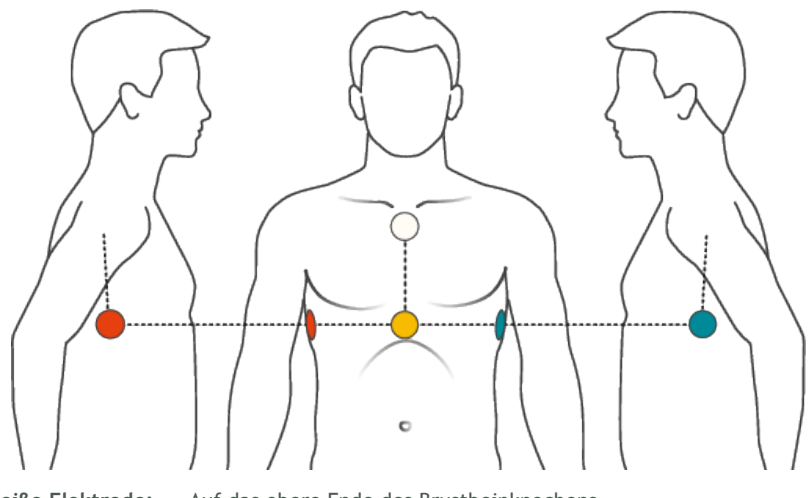

| Weiße Elektrode: | Auf das obere Ende des Brustbeinknochens                                                                         |
|------------------|----------------------------------------------------------------------------------------------------|
| Gelbe Elektrode: | Auf das untere Ende des Brustbeinknochens in der Mitte des<br>Brustkorbs                                         |
| Rote Elektrode:  | Rechte mittlere Achsellinie in Höhe des unteren Brustbeinrandes<br>(entsprechend der Höhe der gelben Elektrode)  |
| Grüne Elektrode: | Linke mittlere Achsellinie in Höhe des unteren Brustbeinrandes (ent-<br>sprechend der Höhe der gelben Elektrode) |

## 3 Hinweise zur Sicherheit

Beachten Sie die folgenden genannten Warnungen und Hinweise. Bei Nichtbeachtung besteht die Gefahr von Fehlfunktionen, Beschädigungen und körperliche Verletzungen.

A Warnung: CardioSecur darf nur von Ärzten oder deren direkt unterstelltem Personal verwendet werden. Die numerischen und graphischen Ergebnisse dürfen nicht isoliert betrachtet werden, sondern immer nur im Zusammenhang mit der Gesamtheit der vorliegenden Daten des Patienten. Die Diagnosestellung oder das Hinzuziehen eines Facharztes zur Beurteilung der Ergebnisse, sowie die Einleitung geeigneter Behandlungsmethoden fallen ausschließlich in die Zuständigkeit des Arztes.

A Warnung: Verwenden Sie für jede Messung zuvor unbenutzte Einmalklebeelektroden mit gültigem Haltbarkeitsdatum und bei Raumtemperatur, da sonst eine ausreichende Signalqualität nicht gewährleistet ist und dies zu verfälschten Messergebnissen führen kann.

 $\triangle$  Warnung: Entfernen Sie die Einmalklebeelektroden nach einer Messung, da das längere Tragen zu Hautreizungen führen kann.

 $\triangle$  Warnung: Verwenden Sie CardioSecur nicht bei empfindlicher Haut oder Allergien. Dies könnte zu Ausschlägen, Hautreizungen oder Ekzemen führen.

 $\triangle$  Warnung: Verwenden Sie CardioSecur nicht zusammen mit einem externen Defibrillator. CardioSecur ist nicht defibrillatorsicher.

A Warnung: Führen Sie keine Messungen an Orten durch, an denen starke elektromagnetische Felder auf CardioSecur einwirken (z. B. Fernseher, Monitore, Spülmaschinen, Dimmer).

 $\triangle$  Warnung: Setzen Sie CardioSecur keiner Elektrostatik aus. Entladen Sie jedes Mal, bevor Sie CardioSecur anfassen, die statische Elektrizität aus Ihrem Körper und dem Ihres Patienten.

 $\triangle$  Warnung: Setzen Sie CardioSecur keinen starken Schlägen oder Schwingungen aus, lassen Sie es nicht auf den Boden fallen und treten Sie nicht darauf.

 $\triangle$  Warnung: Öffnen, zerlegen oder reparieren Sie CardioSecur nicht. Bauen Sie CardioSecur nicht um. CardioSecur enthält keine vom Benutzer zu wartenden Teile.

△ Warnung: Lagern und verwenden Sie CardioSecur nur im Rahmen der in den technischen Daten angegebenen Umgebungsbedingungen (siehe Abschnitt Error! Reference source not found.), sonst kann die korrekte Funktion nicht garantiert werden.

A Warnung: Sterilisieren Sie CardioSecur nicht in einem Dampfsterilisator (Autoklav) oder Gassterilisator (Ethylenoxid, Formaldehyd, Ozon usw.).

 $\triangle$  Warnung: Verwenden Sie CardioSecur nicht in der Gegenwart von brennbaren Anästhetika, Medikamenten oder unter Druck stehendem Sauerstoff.

A Warnung: Verwenden Sie CardioSecur nur ohne sichtbaren Schaden.

A Warnung: Beachten Sie die Hinweise zu Pflege und Wartung.

△ Warnung: CardioSecur verwendet ein EKG-Ableitverfahren, welches bis zu 22-Kanäle aus 3 Ableitungen unter Verwendung von 4 Elektroden berechnet. Es können daher Abweichungen im Vergleich zur Ableitung eines 12-Kanal-EKG mit 10 Elektroden auftreten.

 ${\mathbb A}$  Warnung: Legen Sie keine Gegenstände auf CardioSecur. CardioSecur könnte beschädigt werden.

△ Warnung: Führen Sie keine Messungen durch, wenn sich an den Anlagepunkten der Einmalklebeelektroden Tropfen auf der Haut befinden, beispielsweise von Schweiß oder nach dem Baden.

A Warnung: Die Funktion der Einmalklebeelektroden wird durch eine starke Körperbehaarung, Crème oder fettige Haut beeinträchtigt. Entfernen Sie regelmäßig die Haare von den Stellen, an denen die Elektroden angelegt werden und achten Sie darauf, dass Ihre Haut frei von Fett und Crème ist. Reinigen Sie Ihre Haut nicht mit Alkohol.

A Warnung: Stellen Sie sicher, dass Ihr iOS-Gerät für EKG-Messungen ausreichend geladen ist.

A Warnung: Schließen Sie während dem Gebrauch von CardioSecur keine anderen Geräte oder Computer über einen Adapter an Ihr iOS-Gerät und/oder an den Kopfhöreranschluss Ihres iOS-Gerätes an.

 $\triangle$  Warnung: Stellen Sie während dem Gebrauch von CardioSecur sicher, dass weder der Patient noch eine der Elektroden mit anderen Personen oder leitfähigen Gegenständen in Berührung kommen.

△ Warnung: Wenn Sie ein Firmware-Update nicht durchführen können, setzen Sie sich mit der Personal MedSystems GmbH Kundenbetreuung in Verbindung (siehe Abschnitt 13 Kontakt).

△ Warnung: Desinfizieren Sie das Gerät vor jedem Gebrauch. Beachten Sie dazu die Hinweise zur Reinigung und Pflege (siehe Abschnitt 11 Pflege und Wartung).

 $\triangle$  Warnung: Führen Sie regelmäßige Datensicherungen durch, um Datenverluste zu vermeiden (siehe Abschnitt 5, Datensicherung).

# 4 Inbetriebnahme

Um CardioSecur Pro in Betrieb nehmen zu können, laden Sie die kostenfreie App **CardioSecur Pro** vom App-Store auf Ihr iOS-Gerät:

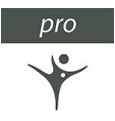

# 5 Datensicherung

Die Datensicherung kann auf folgendem Weg erfolgen:

- Patientendaten und EKG-Daten können, zusammen mit den gesamten Daten Ihres iOS-Gerätes, via iCloud oder iTunes gesichert und zurückgespielt werden.
- Die EKG-Daten können z. B. via E-Mail als PDF exportiert und verschickt werden. Damit können diese dann in anderen Datenbanken (z. B. PDMS, Praxis-Software) oder auf anderen Speichermedien (z. B. Festplatte, Speicherkarte) gesichert werden.

# 6 ISP

Die ISP (Integrierte Service Plattform) erfüllt folgende Funktionen:

- Plattform zum Verknüpfen von Arzt und Patient
- Datensicherung und Synchronisation zwischen verschiedenen Geräten
- Freischalten von Leistungsmerkmalen

Die Einstellung der ISP ist in folgenden Abschnitten beschrieben:

- iPad: 14.9, ISP Einstellungen
- iPhone: 15.9, ISP Einstellungen

# 7 GDT-Schnittstelle

## 7.1 Übersicht

Die GDT-Schnittstelle dient zur Übertragung von Daten zwischen CardioSecur *pro* und einer externen Datenbank.

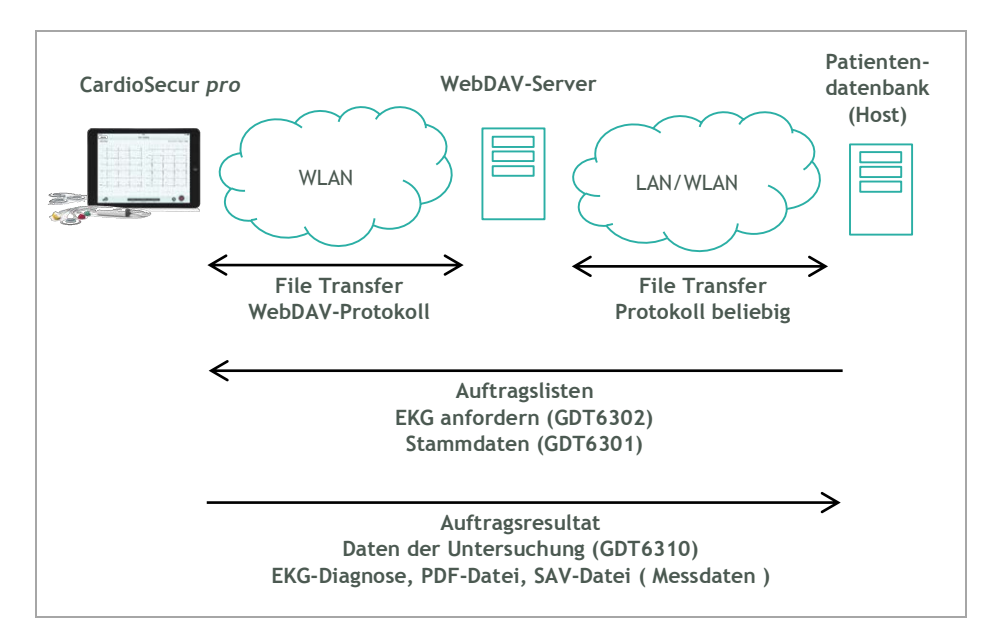

## 7.2 WebDAV-Server

Der WebDav-Server enthält Verzeichnisse mit folgenden Funktionen:

- · Verzeichnis der Aufträge
- Verzeichnis der Ergebnisse

Dazu können 2 separate Verzeichnisse angelegt werden oder beide Funktionen in einem einzigen Verzeichnis abgebildet werden.

## 7.3 Dateiformate

#### Auftragsliste

Die Namen der GDT-Dateien für die Aufträge haben folgenden Aufbau: "MOBDSxxx.yyy".

xxx und yyy sind frei wählbare Zeichen zum Unterscheiden der Dateien, die von der Patientendatenbank vergeben und von CardioSecur *pro* ignoriert werden. Auftragsdateien werden von CardioSecur *pro* nach dem Lesen gelöscht.

CardioSecur pro kann dabei folgende Dateien entgegennehmen und verarbeiten:

- EKG anfordern (GDT 6502)
- Stammdaten (GDT 6501)

Als Inhalt der Dateien verwendet CardioSecur *pro* die GDT-Felder in der folgenden Tabelle. CardioSecur *pro* übernimmt die Stammdaten auch dann, wenn sie in derDatei mit der EKG-Anforderung enthalten sind.

| Beschreibung            | Datensatzkennung | Format/Inhalt                         |
|-------------------------|------------------|---------------------------------------|
| Datensatzidentifikation | 8000             | Alpahnumerisch                        |
| Patientenkennung        | 3000             | Alpahnumerisch                        |
| Patient Vorname         | 3102             | Alpahnumerisch                        |
| Patient Nachname        | 3101             | Alpahnumerisch                        |
| Patient Geburtsdatum    | 3103             | Format: TTMMJJJJ                      |
|                         |                  | TT = Tag<br>MM = Monat<br>JJJJ = Jahr |
|                         |                  | z. B. 3.10.2016 -> 03102016           |

#### Auftragsresultat

Die Namen der GDT-Datei für das Resultat hat folgenden Aufbau: "DSMOBxxx".

xxx ist eine fortlaufende Nummer zum Unterscheiden der Dateien, die von CardioSecur *pro* vergeben wird. Auftragsdateien werden vom Empfänger nach dem Lesen gelöscht.

Neben der GDT-Datei wird entweder ein PDF-Report oder eine Datei (SAV) mit den Messdaten im SCP-Format erzeugt. Der Dateiname ist im DSMOB.xxx-File enthalten.

Das Auftragsresultat besteht aus 2 Dateien:

- DSMOB.xxx mit GDT-Informationen
- Binärdatei (PDF, SAV)

Als Inhalt der Dateien verwendet CardioSecur pro die GDT-Felder in der folgenden Tabelle.

| Beschreibung                          | Datensatzkennung | Format/Inhalt                                                                                                    |
|---------------------------------------|------------------|----------------------------------------------------------------------------------------------------|
| Identifikation der Messung            |                  | "MOBEKG"                                                                                                    |
| Geräte Verfahren Kennung              | 8402             | "EKG00"                                                                                                    |
| Patientenkennung                      | 3000             | = Patientenkennung aus Auftragsliste                                                                                                    |
| Patient Vorname                       | 3102             | = Patient Vorname aus Auftragsliste                                                                                                    |
| Patient Nachname                      | 3101             | = Patient Nachname aus Auftragsliste                                                                                                    |
| Datum der Messung<br>Zeit der Messung | 8432<br>8439     | Format: TTMMJJJJ<br>TT = Tag<br>MM = Monat<br>JJJJ = Jahr<br>z. B. 3.10.2016 -> 03102016<br>Format: HHMMSS<br>HH = Stunde<br>MM = Minute<br>SS = Sekunde<br>z B. 17:3 Llbr :20s -> 170320 |
| Archivierungskennung                  | 6302             | "1"                                                                                                    |
| Format des Inhalts                    | 6303             | <ul> <li>"PDF" für PDF-Report</li> <li>"SAV" für Rohdaten im<br/>SCP-Format</li> </ul>                                                                                                    |
| Beschreibung                          | 6304             | "Mobiles EKG"                                                                                                    |
| Dateiname Ergebnisdatei               | 6305             | Ergebnisdateinamen                                                                                                    |

## 7.4 Ablauf

- Der Host erzeugt Auftragsdateien und legt diese im Verzeichnis der Aufträge ab.
- CardioSecur pro liest Auftragsdateien aus Verzeichnis der Aufträge ein.
- CardioSecur pro löscht die Auftragsdatei, wenn das Lesen erfolgreich war.
- Die Aufträge erscheinen in der Patentendatenbank von CardioSecur pro.
- Der Arzt arbeite mit Aufträge in CardioSecur pro ab.
- Die erledigten Aufträge werden in das Verzeichnis der Ergebnisse geschrieben (inkl. PDF-Datei oder Datei mit Messdaten).

# 8 Pflege und Wartung

#### Reinigung und Wartung Smartphone

Beachten Sie die Hinweise der Apple Inc., um Ihr iOS-Gerät zu reinigen und zu warten.

#### Reinigung und Desinfektion von CardioSecur

CardioSecur darf nur mit einem leicht angefeuchteten Tuch gereinigt werden. In den meisten Fällen ist eine Reinigung mit Wasser und Seife ausreichend. Flüssigkeiten auf dem Gehäuse müssen unverzüglich mit einem trockenen Tuch abgewischt werden.

 ${\mathbb A}$  Warnung: Reinigen Sie CardioSecur nicht mit Benzol, Benzin, Lackverdünner oder konzentriertem Alkohol.

Zur Desinfektion wischen Sie CardioSecur mit einem Desinfektionsmittel ab. Verwenden Sie dabei eine nicht-aggressive Lösung. Empfohlene Desinfektionsmittel (zur Flächendesinfektion wie vom jeweiligen Hersteller der Desinfektionsmittel in deren Gebrauchsanweisung empfohlen) sind Helipur® H plus N und Sagrotan® med Konzentrat.

A Warnung: Tauchen Sie CardioSecur oder Teile davon nicht in eine Reinigungsflüssigkeit ein und sterilisieren Sie CardioSecur nicht in einem Dampfsterilisator (Autoklav) oder Gassterilisator (Ethylenoxid, Formaldehyd, Ozon usw.).

#### Wartung CardioSecur

 $\triangle$  Warnung: Öffnen Sie CardioSecur nicht. CardioSecur enthält keine vom Benutzer zu wartenden Teile.

# 9 Technische Daten und Betriebsbedingungen

| Parameter                          | Beschreibung                                                                                                |  |  |
|------------------------------------|----------------------------------------------------------------------------------------------------|--|--|
| Modell                             | CardioSecur Pro                                                                                             |  |  |
| Ableitverfahren                    | Bipolar, 3-Kanal                                                                                            |  |  |
| Aufzeichnungsqualität              | Bis zu 22-Kanal-EKG mit 4 Elektroden                                                                        |  |  |
| Pulsbereich                        | 18 bis 256 Schläge/Minute                                                                                   |  |  |
| Genauigkeit                        | Bandbreite: 0,05 bis 125 Hz, Abtastrate: 250 Hz                                                             |  |  |
| Berechnung der Herzfrequenz        | Auswertung von R-Zacken über mindestens 3 Schläge, ansonsten über 7 Sekunden                                |  |  |
| Schutzart                          | IP22                                                                                                    |  |  |
| Filter                             | Wählbar: Muskelspannungsfilter 35 Hz (-3 dB) und 50 Hz-Filter                                               |  |  |
| Speicher                           | Externer Speicher auf iOS-Gerät.<br>Je Gigabyte Speicherkapazität 10.000 min EKG-<br>Aufzeichnungskapazität |  |  |
| Maximale Länge eines EKGs          | 1800 Sekunden = 30 Minuten                                                                                  |  |  |
| Elektrische Sicherheit             | Externe Stromversorgung, Gerät des Typs BF                                                                  |  |  |
| Parameter                          | Beschreibung                                                                                                |  |  |
| Stromversorgung                    | Externe Stromversorgung über das iOS-Gerät                                                                  |  |  |
| Temperatur und Luftfeuchte Betrieb | +5 °C bis +40 °C, 10 % bis 93 %, nicht kondensierend                                                        |  |  |
| Temperatur und Luftfeuchte Lager   | -25 °C bis +70 °C, 10 % bis 93 %, nicht kondensierend                                                       |  |  |
| Luftdruck Betrieb                  | 700 hPa bis 1060 hPa                                                                                        |  |  |
| Elektroden                         | Einmalklebeelektroden                                                                                       |  |  |

△ Warnung: Lagern und Betreiben Sie CardioSecur nicht unter folgenden Bedingungen:

- Direkte Einstrahlung von Sonnenlicht
- Nasse oder feuchte Orte
- Staubige Orte
- In der Nähe von Feuer oder offenen Flammen
- Orte mit starken Erschütterungen
- Orte mit einer Einwirkung von starken elektromagnetischen Feldern
- Information: Während der Produktlebensdauer sind keine sicherheitstechnischen Kontrollen notwendig.

# 10 Elektromagnetische Verträglichkeit (EMV)

A Warnung: Beachten Sie die wichtigen Informationen zur elektromagnetischen Verträglichkeit (EMV). Die wachsende Anzahl elektronischer Geräte wie PCs, Monitore, Fernseher, Waschmaschinen und Mobiltelefone kann dazu führen, dass medizinische Geräte elektromagnetischen Störungen ausgesetzt sind. Diese können zu einer Fehlfunktion des medizinischen Geräts führen und eine potenziell unsichere Situation erzeugen. Ebenso sollten medizinische Geräte keine anderen Geräte stören. Die Norm IEC60601-1-2 wurde eingeführt, um die Anforderungen für EMV mit dem Ziel zu regeln, unsichere Produktsituationen zu vermeiden. Diese Norm definiert die Stufen der Immunität gegenüber elektromagnetischen Störungen und die maximalen elektromagnetischen Emissionswerte für medizinische Geräte. CardioSecur erfüllt die Norm IEC60601-1-2:2001 sowohl in Bezug auf die Immunität als auch in Bezug auf Emissionen. Trotzdem sollten besondere Vorsichtsmaßnahmen beachtet werden: Verwenden Sie in der Nähe von CardioSecur keine Geräte, die starke elektrische oder elektromagnetische Felder erzeugen. Es wird ein Mindestabstand von 2 Metern empfohlen. Bei einem Abstand von weniger als 2 Metern kann es zu Störungen der Gerätefunktion kommen. Entsprechend der Norm IEC60601-1-2:2001 kann bei unserer Kundenbetreuung (siehe Abschnitt 13 Kontakt) eine weitere Dokumentation angefordert werden.

#### DIN EN 550112

Industrielle, wissenschaftliche und medizinische Hochfrequenzgeräte (ISM-Geräte) Funkstörungen - Grenzwerte und Messverfahren.

| Störaussendung                                   | Grenzwertklasse | Ergebnis |
|--------------------------------------------------|-----------------|----------|
| Funkstörspannung                                 |                 | n/a      |
| Funkstörfeldstärke (nicht akkreditierte Prüfung) | В               | ОК       |

#### DIN EN 60601 1-1-2

Medizinisch-elektrische Geräte Teil 1-2: Allgemeine Festlegungen für die Sicherheit: Ergänzungsnorm: Elektromagnetische Verträglichkeit; Anforderungen und Prüfungen

#### DIN EN 60601 1-2-47

Medizinisch-elektrische Geräte

Teil 2-47: Besondere Festlegungen für die Sicherheit einschließlich wesentlicher Leistungsmerkmale von ambulanten elektrokardiographischen Systemen

| Störfestigkeit gegen                                                | Prüfsch    | Ergeb-    |           |     |
|---------------------------------------------------------------------|------------|-----------|-----------|-----|
|                                                                     | normativ   | geprüft   | nis       |     |
| Entladung statischer Elektrizität                                   | Luft       | 8 kV      | 8 kV      | OK  |
|                                                                     | Kontakt    | 6 (8) kV  | 8 kV      | OK  |
| Hochfrequente elektromagnetische Felder<br>(80 - 2500 mHz)          | Gehäuse    | 3 V/m     | 10 V/m    | OK  |
| Schnelle transiente Störgrößen (Brust)                              | Netz       | 2 kV      | 2 kV      | n/a |
|                                                                     | 1/0        | 1 kV      | -         | n/a |
| Stoßspannungen (Surge)                                              | unsym.     | 2 kV      | -         | n/a |
|                                                                     | sym.       | 1 kV      | 1 kV      | n/a |
| Leitungsgeführte Störgrößen, induziert durch HF                     | Netz       | 3 V       | 10 V      | n/a |
|                                                                     | 1/0        | 3 V       | -         | n/a |
| Energietechnische Frequenzen -<br>Magnetfeld 50 Hz (Helmholtzspule) | Gehäuse    | 3 A/m     | 3 A/m     | n/a |
| Spannungseinbrüche, Kurzzeitunterbrechungen                         | Netz UT    | <5 %      | <5 %      | n/a |
|                                                                     |            | 0,5 Per.  | 0,5 Per.  |     |
| Prüfpegel in % von UT                                               | 100 - 240V | 40 %      | 40 %      | n/a |
| Dauer in Perioden (Per.) der Netzfrequenz                           | 50 / 60 Hz | 100 Per.  | 100 Per.  |     |
| Alle Priifungen bei 100 V und 240 V ieweils 50 Hz                   |            | 70 %      | 70 %      | n/a |
|                                                                     |            | 500 Per.  | 500 Per.  |     |
|                                                                     |            | <5 %      | <5 %      | n/a |
|                                                                     |            | 5000 Per. | 5000 Per. |     |

# 11 Entsorgung

A Warnung: Stellen Sie die korrekte Entsorgung von CardioSecur (Elektromüll) sicher.

Die Kennzeichnung auf CardioSecur bzw. auf der dazugehörigen Verpackung und diesem Benutzerhandbuch gibt an, dass es nach seiner Lebensdauer nicht zusammen mit dem normalen Haushaltsmüll entsorgt werden darf. Entsorgen Sie CardioSecur bitte getrennt von anderen Abfällen, um der Umwelt bzw. der menschlichen Gesundheit nicht durch unkontrollierte Müllbeseitigung zu schaden.

# 12 Kennzeichnung

www.cardiosecur.com Personal MedSystems GmbH Wilhelm-Leuschner-Str. 41 60329 Frankfurt am Main Made in Germany 201x

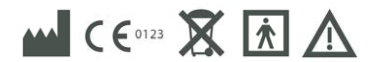

# 13 Kontakt

Personal MedSystems GmbH Wilhelm-Leuschner-Str. 41 60329 Frankfurt am Main Deutschland

| Telefon:  | +49-(0)69-9072013-0  |                     |
|-----------|----------------------|---------------------|
| Fax:      | +49-(0)69-9072013-99 |                     |
| E-Mail:   | info@cardiosecur.com |                     |
| Webseite: | www.mobiles-ekg.de / | www.cardiosecur.com |

Bei Fragen rund um CardioSecur, wenden Sie sich bitte an unsere Kundenbetreuung.Telefon:+49-(0)69-9072013-0E-Mail:info@cardiosecur.com

# 14 iPad

### 14.1 EKG-Aufnahme

Das folgende Ablaufschema zeigt in einzelnen Schritten, wie Sie eine EKG-Aufnahme durchführen können. Details zu den einzelnen Schritten, finden Sie jeweils in den Kapiteln 14.4 Patientenverwaltung, 14.5 Patientendetails, 14.6 EKG-Darstellung und Funktionen und 14.8 Export.

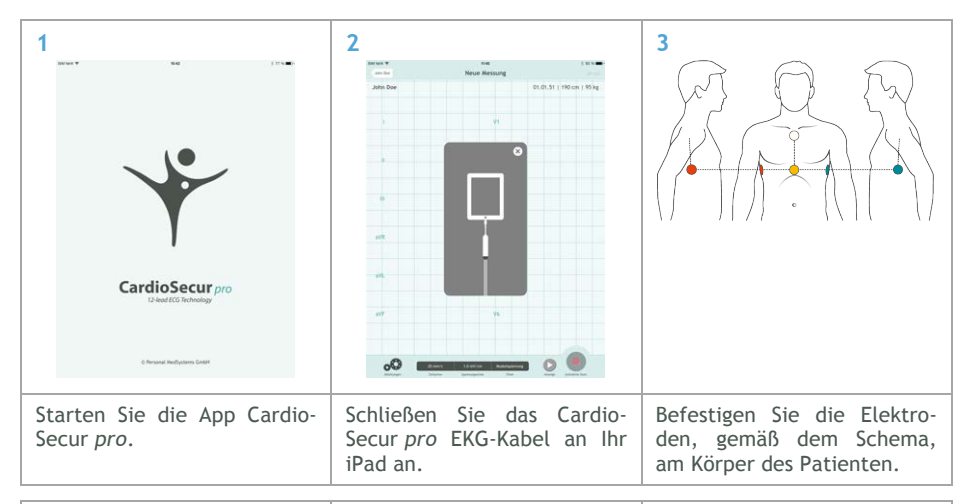

| 4                                                                 | 5                                                                |                                               |                              | 6                            |                                                  |                           |
|-------------------------------------------------------------------|------------------------------------------------------------------|-----------------------------------------------|------------------------------|------------------------------|--------------------------------------------------|---------------------------|
| terver mit im                                                     | - Annual V                                                       | nas<br>John Doe                               |                              | BIN NOR V                    | 10.15<br>Neue Meesuwa                            | 100 %                     |
| John Dee ( 20.02.79 ) 170 cm ( 40 kg                              |                                                                  |                                               |                              | John Doe                     |                                                  | 12.09.94   195 cm   95 kg |
|                                                                   | Patenton 10                                                      | 1123456789                                    | rchiw                        |                              |                                                  |                           |
|                                                                   | Nachharte S                                                      | loe                                           |                              | w//                          | yn yn                                            | my                        |
|                                                                   | Warname J                                                        | John                                          |                              | 1                            | 1 1                                              | V V                       |
|                                                                   | Coburtolag                                                       | 01.01.51                                      | -                            |                              |                                                  |                           |
|                                                                   | Cruite                                                           | 190 cm                                        |                              |                              |                                                  |                           |
|                                                                   | Geneticity                                                       | 15 M                                          |                              | IA                           | IN IN                                            | 10 10                     |
|                                                                   | Gristente                                                        | Mannslich Welblich                            |                              | ¥2-1                         | al market                                        | all mult                  |
|                                                                   | E-Mail                                                           |                                               |                              |                              |                                                  |                           |
|                                                                   | Robbymmer                                                        |                                               |                              |                              | , .                                              |                           |
|                                                                   | Toteforetunener                                                  |                                               |                              | 10                           | 1. 1.                                            | 1 1 4                     |
|                                                                   | Famarree                                                         |                                               |                              | 10-1                         | March                                            |                           |
|                                                                   | Stratue                                                          |                                               |                              |                              |                                                  |                           |
|                                                                   | Hasserter                                                        |                                               |                              |                              | 1 1                                              | 1 1                       |
|                                                                   | PLL .                                                            |                                               |                              |                              |                                                  |                           |
|                                                                   | Land                                                             |                                               |                              | 61/min                       |                                                  |                           |
|                                                                   |                                                                  |                                               |                              | <u> </u>                     |                                                  |                           |
|                                                                   |                                                                  |                                               |                              | 0.0                          | nen/y 5.8 eVVijn Bein<br>taiha Ipresepaine Elter |                           |
|                                                                   |                                                                  |                                               |                              |                              |                                                  |                           |
| Tippen Sie auf Neuer Patie<br>um einen neuen Patier<br>anzulegen. | t,<br>een Geben Sie<br>Patienten e<br>Neue Messum<br>sung zu sta | e die Dat<br>ein und tip<br>, um eir<br>rten. | en des<br>pen auf<br>ne Mes- | Tippen S<br>Aufnahme<br>ten. | ie auf 🤇<br>e des EKO                            | ), um die<br>Gs zu star-  |

| 7                                                                                  |                 |                           | 8                        |                              |                |                           | 9      |                                                                                  |                                                       |                                                |
|------------------------------------------------------------------------------------|-----------------|---------------------------|--------------------------|------------------------------|----------------|---------------------------|--------|----------------------------------------------------------------------------------|-------------------------------------------------------|------------------------------------------------|
| Case Sea                                                                           | Aufnahme 00.06  | -                         | (and the                 | 16-09-27 10:11:20            | 00:08   00     | 12 ar front               |        |                                                                                  | EKG-Report                                            | ar ben                                         |
| John Doe                                                                           |                 | 12,09,94   195 cm   95 kg | John Doe                 |                              |                | 12.09.94   195 cm   95 kg | John D | 00                                                                               |                                                       | 12.09.94   195 cm   95 k                       |
|                                                                                    |                 |                           |                          |                              |                |                           |        |                                                                                  | 2016-09-26 - 11.00.36<br>Dear 7 1                     |                                                |
|                                                                                    | r-r-            | h                         |                          | pp                           | r              | -11                       |        | Reviews<br>Reve Diagnose<br>Sinus<br>Socitiges                                   | CRS-Ramplex<br>• Reine Diagnose<br>Harmal<br>Abcornal | Repolaritation  Keive Diagnose Normal Abcornal |
|                                                                                    | np              | h                         | N2                       | pmp                          | m              | -tr-t                     |        | Keine Zusammenfassung     Keine Zusammen     Keine EKG-Verl     Geringe EKG-Verl | l<br>enfassung<br>Inderungen<br>eränderungen          |                                                |
| m                                                                                  | nn              | h                         | <i>w</i> ~~              | mp                           | h              | h                         |        | Deutliche DKG                                                                    | Veränderungen                                         |                                                |
| etimin<br>OCO Emit                                                                 | E Electron Inc. |                           |                          | Basis<br>Jack Harrison       |                | Ū.                        |        |                                                                                  |                                                       |                                                |
| ïppen Sie auf <b>O</b> , um die<br>aufnahme zu beenden.                            |                 |                           | Tippe<br>Befun           | n Sie auf<br>d zu erste      | İ,<br>ellen    | um einen                  | Erste  | ellen Si<br>en auf                                                               | e den<br>Fertig                                       | Befund u                                       |
| Mit Abschluss einer Aufnah-<br>me wird diese automatisch<br>im Archiv gespeichert. |                 |                           | Ein Be<br>aus c<br>werde | efund kan<br>Iem Arch<br>en. | in au<br>iiv t | ich später<br>bearbeitet  | LIIB   | aben Zl                                                                          | i beeno                                               | uen.                                           |

| 10                                                                                | 11                                                                                                    | 12                                                                                                    |
|-----------------------------------------------------------------------------------|----------------------------------------------------------------------------------------------------|----------------------------------------------------------------------------------------------------|
| an ha 16-09-27 10:11:20 00:08   00:12 a faun                                      | CardieSecur PRD in twee                                                                                                    | Attraction CardioSecur, 2014-09-01 - 11:44:04, John Doe, 0123456                                               |
| John Doe 12,09,94 ( 195 cm ( 95 kg                                                | John Doe 12.09.94   195 cm   95 kg                                                                                                    | Arc.                                                                                                    |
|                                                                                   | Expert                                                                                                    | Server: CardioSecur. 2014-09-01 - 11:44:04, John Don, 0102408798                                               |
| " - many - many                                                                   | Ablettungen Spalten<br>V1-V3 1 4                                                                                                    | Cardolana, 40000 part                                                                                          |
|                                                                                   | N3-15     0     0     0     0     0       N3     0     0     0     0     0       N4     0     0     0     0     0       N4 | So never Registerio                                                                                            |
| Tippen Sie auf Export, um<br>den Befund als PDF-Datei via<br>E-Mail zu versenden. | Wählen Sie die bevorzugte<br>Darstellung und tippen auf<br>E-Mail, um diese an die E-<br>Mail zu hängen.                                                                                                    | Geben Sie die E-Mail-Adresse<br>des Empfängers ein und<br>tippen auf Senden, um die<br>Übertragung zu starten. |

## 14.2 Schnellmessung

Bei einem Notfall haben Sie die Möglichkeit, schnell und ohne die Eingabe persönlicher Daten des Patienten eine EKG-Aufnahme zu tätigen. Dies erspart Ihnen gegebenenfalls wertvolle Zeit. Tippen Sie in der Patientenübersicht auf 😌, um die Schnellmessung zu starten.

| iPad 🗢                                                                                                    | 16:58                                                            | 80 % 💷 )                                             |
|----------------------------------------------------------------------------------------------------|------------------------------------------------------------------|------------------------------------------------------|
| Menü                                                                                                    | Patienten                                                        | Neuer Patient                                        |
| CardioSecur <i>pro</i> legt dann stand<br>• Nachname: aktuelles Datum<br>• Vorname: Schnellmessung<br>• Geschlecht: männlich | lardmäßig einen Patienten mit f<br>und aktuelle Uhrzeit (Format: | olgenden Eigenschaften an:<br>JJJJ-MM-DD - hh:mm:ss) |
|                                                                                                    | 12:02                                                            |                                                      |
|                                                                                                    | Neue Messung                                                     |                                                      |
|                                                                                                    |                                                                  |                                                      |
| Patienten-ID                                                                                                    |                                                                  |                                                      |
| Nachname                                                                                                    | 2017-10-23 - 12:01:37                                            | 8                                                    |
| Vorname                                                                                                    | Schnellmessung                                                   | 8                                                    |
| Geburtsdatum                                                                                                    | DD.MM.YY                                                         |                                                      |
| Geschlecht                                                                                                    | Männlich 💿 weiblic                                               | h 🔵                                                  |
|                                                                                                    |                                                                  |                                                      |
| E-Mail                                                                                                    |                                                                  |                                                      |
| Mobilnummer                                                                                                    |                                                                  |                                                      |

Die EKG-Messung wird unmittelbar gestartet, ohne dass weitere Eingaben erforderlich sind. Um auch im Notfall weitere EKG-Aufnahmen zu tätigen, verfahren Sie gemäß Kapitel 14.1 EKG-Aufnahme, ab Schritt 6.

## 14.3 Menü

| SIM fehlt ᅙ          |                                                                                                    | 11:20                                                                                                    |                                                                                                    | e 42 %             |
|----------------------|----------------------------------------------------------------------------------------------------|----------------------------------------------------------------------------------------------------|----------------------------------------------------------------------------------------------------|--------------------|
| Menü                 |                                                                                                    | Patienten                                                                                                    | ISP 🐶                                                                                                    | Neuer Patient      |
| Arzt-Dater           | n                                                                                                    | 04:19                                                                                                    |                                                                                                    | >                  |
| ISP Einstellun       | gen                                                                                                    | 2                                                                                                    |                                                                                                    | >                  |
| Automatische EKG-Int | terpretation                                                                                                    | ō kg                                                                                                    |                                                                                                    | >                  |
| GDT Arbeitsli        | sten                                                                                                    |                                                                                                    |                                                                                                    | >                  |
| Verwendungsz         | weck                                                                                                    | -                                                                                                    |                                                                                                    | 5                  |
| Sicherheitshin       | weise                                                                                                    |                                                                                                    |                                                                                                    | ~                  |
| Über CardioSeci      | ur PRO                                                                                                    |                                                                                                    |                                                                                                    | >                  |
| Arzt-Daten           | Unter diesen<br>Ihre ärztliche<br>Erstellung ein<br>Daten autom<br>Arzt-Daten e<br>mationen:<br>• Titel<br>• Vorname<br>• Nachnam<br>• Telefonn<br>• Mobilnum<br>• Faxnumm<br>• Faxnumm<br>• E-Mail<br>• Organisat<br>• Abteilung<br>• Straße<br>• Hausnum<br>• PLZ<br>• Stadt<br>• Land | n Menü-Punkt können Sie<br>en Daten hinterlegen. Bei<br>nes Befunds, werden Ihre<br>atisch beigefügt.<br>enthalten folgende Infor-<br>e<br>ummer<br>mer<br>tion<br>g<br>mer | The     0c       The     0c       Name     0c       Status     0c       Status     0c       < | ivy Dealitity en o |

| ISP-EINSTELLUNGEN                   | <ul> <li>Die ISP-Einstellungen ermöglichen die<br/>Synchronisation von EKG-Daten, die<br/>mit CardioSecur active aufgezeichnet<br/>wurden:</li> <li>&gt; siehe Kapitel 14.9, ISP Einstellun-<br/>gen</li> </ul>                                                                                                    |                                                                                                    |
|-------------------------------------|----------------------------------------------------------------------------------------------------|----------------------------------------------------------------------------------------------------|
| Automatische EKG-<br>Interpretation | Wenn dieses feature bei Ihnen ver-<br>fügbar ist können Sie unter diesem<br>Menüpunkt die automatische Interpre-<br>tation aktivieren oder deaktivieren.<br>Mit der automatischen Interpretation<br>können Sie jeweils EKG Sequenzen von<br>10 Sekunden aufnehmen und sofort<br>diagnostisch auswerten.                                     | <text><text><text><text><text><text></text></text></text></text></text></text>                                                                                                    |
| GDT Arbeitslisten                   | GDT bietet Ihnen die Möglichkeit die<br>EKGs direkt in Ihr Klinik-IT-System zu<br>integrieren. Patientendaten können<br>dadurch von Ihrer Klinik Datenbank in<br>CardioSecur dargestellt werden. Die<br>EKGs die für diese Patienten erstellt<br>werden können dann als Rohdaten oder<br>als PDF an Ihre Patientenakte<br>angehängt werden. | Image: Section of the section of the section of t |

| Verwendungszweck            | <ul> <li>Den Verwendungszweck bzw. bestimmungsgemäßen Gebrauch finden Sie sowohl in der App, als auch in diesem Handbuch:</li> <li>&gt; siehe Kapitel 2 Bestimmungsgemäßer Gebrauch</li> </ul>                                         | <page-header><text><text><text><text><text><text><image/><image/><image/><image/></text></text></text></text></text></text></page-header>                                                                                                    |
|-----------------------------|----------------------------------------------------------------------------------------------------|----------------------------------------------------------------------------------------------------|
| Sicherheitshinweise         | <ul> <li>Die Sicherheitshinweise finden Sie sowohl in der App, als auch in diesem Handbuch:</li> <li>&gt; siehe Kapitel 3 Hinweise zur Sicherheit</li> </ul>                                                                           | <text></text>                                                                                                    |
| Über CardioSecur <i>pro</i> | Informationen zu CardioSecur pro<br>enthalten folgende Angaben:<br>• Seriennummer<br>• Version der Applikation<br>• Version des EKG-Kabels<br>• Version der Firmware<br>• Kontaktdaten der Personal Med-<br>Systems<br>• Kennzeichnung | the task of the second second |

# 14.4 Patientenverwaltung

| SIM fehit 🗢                                                           | 13:13                                                                                  | Lädt nicht 🔳                         |
|-----------------------------------------------------------------------|----------------------------------------------------------------------------------------|--------------------------------------|
| Menü                                                                  | Patienten ISP AUS                                                                      | Neuer Patient                        |
| John Doe   01.01.                                                     | 51   190 cm   95 kg                                                                    | >                                    |
| Menü                                                                  | ≻ siehe Kapitel 14.3 Menü                                                              |                                      |
| •                                                                     | Starten einer Notfallmessung<br>> siehe Kapitel 14.2 Schnellmessung                    |                                      |
| Antippen eines<br>Patienten aus der<br>Liste                          | Aufrufen eines Patienten in der Verwaltung<br>> siehe Kapitel 14.5 Patientendetails    |                                      |
| Neuer Patient                                                         | Anlegen eines neuen Patienten<br>≻ siehe Kapitel 14.5 Patientendetails                 |                                      |
| Mit dem Finger von<br>rechts nach links über<br>einen Eintrag wischen | Tippen Sie auf <sup>Löschen</sup> , um einen Patienteneir                              | ıtrag zu löschen.                    |
| (Löschen-Geste)                                                       | SIM fehit 🗢 13:20<br>Menu Patjenten                                                    | Lädt nicht                           |
|                                                                       | oe   01.01.51   190 cm   95 kg                                                         | > Löschen                            |
| Symbole                                                               |                                                                                        |                                      |
| (ISP                                                                  | Das ISP-Symbol kennzeichnet Patienten synchronisiert wurden (siehe Abschnitt 14.9, ISF | die mit der ISP<br>PEinstellungen).a |

## 14.5 Patientendetails

| SIM fehit 후  | 11:35 @ 40 %                                                                                                    |                                                                                                    |                           |
|--------------|----------------------------------------------------------------------------------------------------|----------------------------------------------------------------------------------------------------|---------------------------|
| Patienten    | John                                                                                                    | Doe                                                                                                    |                           |
|              |                                                                                                    |                                                                                                    |                           |
| MAN Neu      | ue Messung                                                                                                    | Archiv                                                                                                   |                           |
| Patienten-ID | 0123456789                                                                                                    |                                                                                                    |                           |
| Vorname      | John                                                                                                    |                                                                                                    |                           |
| Nachname     | Doe                                                                                                    |                                                                                                    |                           |
| Neue Messung | Starten einer neuen El<br>≻ siehe Kapitel 14.6 E                                                                                                    | G-Messung f ür einen Patienten KG-Darstellung                                                            |                           |
| Archiv       | Liste aller EKG-Aufnah                                                                                                    | men eines Patienten                                                                                      |                           |
| Datenfelder  | Sie können persönlic<br>EKG-Aufnahme werder<br>Informationen zum Pa<br>• Patienten-ID<br>• Nachname<br>• Vorname<br>• Geburtstag<br>• Größe<br>• Gewicht<br>• Geschlecht<br>• E-Mail-Adresse<br>• Mobilnummer<br>• Telefonnummer<br>• Faxnummer<br>• Straße<br>• Hausnummer<br>• Postleitzahl<br>• Stadt<br>• Land | ne Daten des Patienten hinterl<br>n die Daten des Patienten beigefür<br>tienten enthalten folgende Angab | egen. Jeder<br>gt.<br>en: |

## 14.6 EKG-Darstellung und Funktionen

Die EKG-Darstellung kann in folgenden Modi erfolgen:

- Betrachtungsmodus: Im Betrachtungsmodus können EKG-Messungen betrachtet werden. Es besteht die Möglichkeit das EKG anzuhalten und wieder laufen zu lassen. EKGs können in diesem Modus lediglich betrachtet, nicht aufgenommen werden.
- Aufnahmemodus: Im Aufnahmemodus wird das EKG aufgenommen und in der lokalen Datenbank auf dem iPad gespeichert.

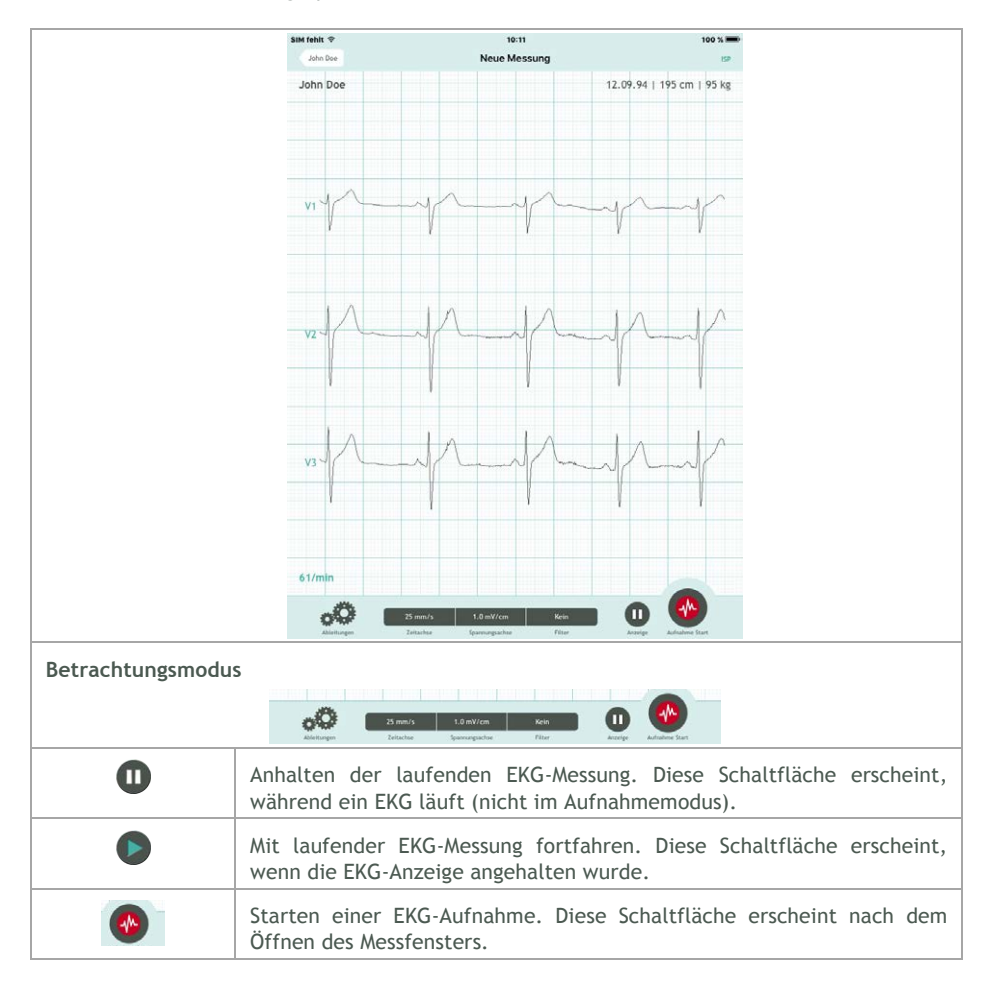

| Aufnahmemodus      |                                                                                                    |                                                                                                    |                                                            |                                                                                                    |                                                                                                    |
|--------------------|----------------------------------------------------------------------------------------------------|----------------------------------------------------------------------------------------------------|------------------------------------------------------------|----------------------------------------------------------------------------------------------------|----------------------------------------------------------------------------------------------------|
| Ableitungen        | 25 mm/s<br>Zeitachse                                                                                                    | 1.0 mV/cm<br>Spannungsachse                                                                                      | Kein<br>Filter                                             | Anzeige                                                                                                    | Aufnahme Ende                                                                                                    |
| 0                  | Beenden der<br>EKG-Aufnahn<br>wird diese in                                                                                                    | r EKG-Aufnahme<br>ne gestartet wu<br>n Archiv gespeic                                                            | e. Diese Scha<br>rde. Mit dem<br>hert.                     | ltfläche ersc<br>Beenden ein                                                                                                    | heint, wenn eine<br>er EKG-Aufnahme                                                                                                    |
| Befund Funktion    |                                                                                                    | 25 mm/s 1.0 mV/cm<br>Zeitachse Spannungsachs                                                                     | Musketspannung<br>9 Filter                                 | )                                                                                                    | Eefund                                                                                                    |
|                    | Entweder na<br>nach Auswa<br>Archiv, könn<br>Aufnahme be<br>Sie könner<br>bearbeiten:<br>• Rhythmu<br>• QRS-Kom<br>• Repolaris<br>• Zusamme<br>• Kommen | ach einer EKG-<br>hl einer Aufna<br>ien Sie einen B<br>eifügen.<br>n folgende<br>s<br>sation<br>enfassung<br>tar | Aufnahme oc<br>ahme aus de<br>efund der EK<br>Befundoption | der<br>em<br>isco-<br>ien<br>ien<br>isco-<br>isco-<br>isc | Var                                                                                                    |
| Allgemeine Funktio | Darstellungso<br>• Anzahl S<br>• Ableitun<br>• Ableitun<br>• Ableitun<br>• Cabrera                                                                      | optionen wählen<br>palten<br>gsblöcke<br>gen einzeln<br>Darstellung                                              | :                                                          | 3000 V<br>John De<br>Vir - 11<br>Vir - 11<br>Vir - 13<br>Vir - 14<br>Vir - 14<br>Vir -                                                                                                    | Image: second second |

| Zeitachse                                             | Auswahl der Skalierung der Zeitachse:<br>• 5 mm/s<br>• 10 mm/s<br>• 25 mm/s<br>• 50 mm/s                                                                                                    |
|-------------------------------------------------------|----------------------------------------------------------------------------------------------------|
| Spannungsachse                                        | Auswahl der Skalierung der Spannungsachse (Amplitude):<br>• 0,5 mV/cm<br>• 1 mV/cm<br>• 2 mV/cm<br>• 5 mV/cm                                                                                                    |
| Filter                                                | Auswahl des EKG-Filters:<br>• Kein Filter<br>• 50 Hz-Filter<br>• Muskelspannungsfilter                                                                                                    |
| Wischen mit<br>einem Finger<br>(Scroll-Geste)         | Scrollen in der Zeitachse. Dabei wird in der Kopfzeile die aktuelle<br>Position im EKG angezeigt (aktuelle/gesamte Dauer in s).<br>SIM fehit ? 13:31 73 %<br>John Doe 14-09-01 13:30:02 - 0s/22s Export<br>John Doe 01.01.51   190 cm   95 kg |
| Auf- und Zuziehen<br>mit zwei Fingern<br>(Zoom-Geste) | Zoomen in der aktuellen Ansicht.                                                                                                    |

## 14.7 Archiv

| SIM fehit 🗢                                           |                                                      | * 72 % 💷                                                     |                     |
|-------------------------------------------------------|------------------------------------------------------|--------------------------------------------------------------|---------------------|
| John Doe                                              |                                                      | John Doe                                                     |                     |
| <b>01.09.14</b><br>13:30<br>22 s                      | Rhythmus: -<br>QRS-Komplex: -<br>Repolarisation: -   | Gesamt: -                                                    | >                   |
| <b>01.09.14</b><br>13:29<br>19 s                      | Rhythmus: -<br>QRS-Komplex: -<br>Repolarisation: -   | Gesamt: -                                                    | >                   |
| Antippen eines<br>Eintrags                            | Aktivieren der Darste<br>≻ siehe Kapitel 14.6        | ellung einer archivierten EKG<br>EKG-Darstellung             | -Aufnahme.          |
| Mit dem Finger<br>von rechts nach<br>links über einen | Tippen Sie auf                                       | <sup>chen</sup> , um eine archivierte                        | EKG-Aufnahme zu lö- |
| Eintrag wischen                                       | SIM fehit 🗢                                          | 13:34                                                        | * 72 % 💷            |
| (Löschen-Geste)                                       | John Doe                                             | John Doe                                                     |                     |
|                                                       | .14 Rhythmus: -<br>QRS-Komplex: -<br>Repolarisation: | Gesamt: -                                                    | > Löschen           |
|                                                       | <b>01.09.14</b><br>13:29<br>19 s                     | Rhythmus: - Gesamt: -<br>QRS-Komplex: -<br>Repolarisation: - | >                   |

## 14.8 Export

Jedes EKG kann sowohl unmittelbar nach der Aufnahme, als auch aus dem Archiv heraus via E-Mail versendet werden. Voraussetzung dazu ist ein eingerichteter E-Mail-Account auf Ihrem iPad. Als Anhang enthält die E-Mail den EKG-Report als PDF-Datei. Die Ausrichtung des Reports ist standardmäßig und unveränderbar im Querformat.

Mit den folgenden Schritten können Sie eine EKG-Aufnahme exportieren:

| Export | Jede vom Archiv selektierte oder neue EKG-Aufnahme, kann exportiert<br>werden. Tippen Sie hierfür auf                                                                                                    |  |  |  |
|--------|----------------------------------------------------------------------------------------------------|--|--|--|
|        | John Doe 14-09-01 11:44:04 - 30s/33s BP AUS Export                                                                                                    |  |  |  |
|        | John Doe 01.01.51   190 cm   95 kg                                                                                                    |  |  |  |
| E-Mail | Vor dem Export können Sie die Darstellung<br>der EKG-Aufnahme in der PDF-Datei wählen.<br>Darstellungsoptionen:<br>• Anzahl Spalten<br>• Ableitungsblöcke<br>• Ableitungen einzeln<br>• Cabrera Darstellung<br>• Rhythmusstreifen<br>• Gesamtes EKG oder aktuelle Ansicht<br>Tippen Sie auf E-Mail, um Ihre Auswahl zu<br>beenden und es erscheint der Sendedialog der<br>E-Mail. |  |  |  |
| Senden | Die EKG-Aufnahme wird als PDF-Datei an die<br>E-Mail angehängt.<br>Der Betreff der E-Mail enthält den Namen des<br>Patienten. Sie können den Betreff und Text<br>der E-Mail verändern. Zum Senden der E-Mail<br>müssen Sie eine E-Mail-Adresse des Empfän-<br>gers eingeben.<br>Tippen Sie auf Senden , um E-Mail zu ver-<br>senden.                                              |  |  |  |

## 14.9 ISP Einstellungen

Dieser Abschnitt beschreibt die Einstellungen, die Anzeige des Synchronisationsstaus und die Kennzeichnung der ISP-Daten.

> Zu Grundlagen der ISP siehe Kapitel 6, ISP.

Falls eine Synchronisation der Daten nicht mehr möglich ist weil z. B. die Zugangsdaten inkorrekt sind oder die Synchronisation ausgeschaltet wurde, so bleiben alle Patientendaten inkl. Der EKG-Daten auf dem iPad erhalten. Es wird lediglich das ISP-Symbol (siehe unten) entfernt.

Wenn Sie EKG-Befunde für ISP-Daten vornehmen, werden diese mit der ISP synchronisiert. Falls die Synchronisation nicht sofort möglich ist, erfolgt diese automatisch im Hintergrund.

| No SIM 🕈<br>Patients                                                                                                    | 19:38<br>ISP Settings                                                                                                    | @ 51% CO<br>59                                                                                                    |
|----------------------------------------------------------------------------------------------------|----------------------------------------------------------------------------------------------------|----------------------------------------------------------------------------------------------------|
|                                                                                                    | - (5P) - [                                                                                                    |                                                                                                    |
| email address doce                                                                                                    | @cardiosecur.com                                                                                                    |                                                                                                    |
| Password •••                                                                                                    | •••••                                                                                                    |                                                                                                    |
|                                                                                                    |                                                                                                    |                                                                                                    |
| Synchronisation                                                                                                    |                                                                                                    |                                                                                                    |
| ISP Registration<br>The synchronization with<br>• You receive all feature<br>add one of the listed f<br>remail at info@cartilose<br>• Your CardioSecur PRO<br>patients' CardioSecur PRO<br>patients' CardioSecur A | In the ISP affers the following options:<br>es for Carofoscur PRD that have been assigned to your<br>elements to your subscription, please contact our cur<br>ur.com.<br>Any overse as a cockpit for all ECG data that has be<br>CTVE devices. You can view, analyze and export this<br>word and select synchronization. The synchronization v | ir account. If you wish to<br>tomer support team via<br>een generated with your<br>data. Please enter your<br>Mil start automatically. |
| 15-lead ECG                                                                                                    |                                                                                                    | ~                                                                                                    |
| 18-lead ECG                                                                                                    |                                                                                                    | ~                                                                                                    |
| ISP Status                                                                                                    | Der ISP-Status z<br>CardioSecur pro                                                                                                    | eigt an, in w<br>o und der ISP                                                                                                    |
| E-Mail                                                                                                    | E-Mail-Adresse                                                                                                    | als Benutzerr                                                                                                    |
| Passwort                                                                                                    | Passwort zum E                                                                                                    | inloggen auf                                                                                                    |
| Synchronisat                                                                                                    | tion Synchronisation                                                                                                    | ein- bzw. au                                                                                                    |

| Kopfzeile            |                                                                                    |            |               |
|----------------------|------------------------------------------------------------------------------------|------------|---------------|
| SIM fehlt 🗢 🎋        | 16:50                                                                              |            | * 66 % 🔳      |
| Menü                 | Patienten                                                                          | ISP 2%     | Neuer Patient |
| Munia Deer   21 02 1 | Δ                                                                                  |            | 5             |
| In der Kopfzeile wir | d der aktuelle Zustand der ISP angezeigt.                                          |            |               |
| ISP AUS              | Es besteht aktuell keine Verbindung zur ISP.                                       |            |               |
| ISP 2%               | Die Daten werden aktuell synchronisiert                                            |            |               |
| ISP                  | Die Daten sind synchronsiert                                                       |            |               |
| Symbole              |                                                                                    |            |               |
| (ISP)                | Das ISP-Symbol kennzeichnet Patienten und EKG-Au<br>der ISP synchronisiert wurden. | ufzeichnun | gen die mit   |

# 15 iPhone

## 15.1 EKG-Aufnahme

Das folgende Ablaufschema zeigt in einzelnen Schritten, wie Sie eine EKG-Aufnahme durchführen können. Details zu den einzelnen Schritten, finden Sie jeweils in den Kapiteln 14.4 Patientenverwaltung, 14.5 Patientendetails, 14.6 EKG-Darstellung und Funktionen und 14.8 Export.

| 1<br>SIM ferit 3341 \$ 95 % •<br>CarclioSecur pro<br>L'assaf CG Technology                                                                                                    |                                                                                             | 3                                                                                 |
|----------------------------------------------------------------------------------------------------|---------------------------------------------------------------------------------------------|-----------------------------------------------------------------------------------|
| Starten Sie die App Cardio-<br>Secur <i>pro</i> .                                                                                                    | Schließen Sie das Cardio-<br>Secur <i>pro</i> EKG-Kabel an Ihr<br>iPhone an.                | Befestigen Sie die Elektro-<br>den, gemäß dem Schema,<br>am Körper des Patienten. |
| 4<br>Window Piserie Window Piserie Win | 5                                                                                           | 6<br>10<br>10<br>10<br>10<br>10<br>10<br>10<br>10<br>10<br>10                     |
| Tippen Sie auf +, um einen<br>neuen Patienten anzulegen.                                                                                                    | Geben Sie die Daten des<br>Patienten ein und tippen auf<br>, um eine Messung zu<br>starten. | Tippen Sie auf 🧟, um die<br>Aufnahme des EKGs zu star-<br>ten.                    |

| 7                                                                                                    | 8           1000000000000000000000000000000000000                                                                                                    | 9                                                                                                    |  |  |
|----------------------------------------------------------------------------------------------------|----------------------------------------------------------------------------------------------------|----------------------------------------------------------------------------------------------------|--|--|
| Tippen Sie auf <b>O</b> , um die<br>Aufnahme zu beenden.<br>Mit Abschluss einer Aufnah-<br>me wird diese automatisch<br>im Archiv gespeichert. | Tippen Sie auf , um einen<br>Befund zu erstellen.<br>Ein Befund kann auch später<br>aus dem Archiv bearbeitet<br>werden.                                                                                                    | Erstellen Sie den Befund und<br>tippen auf <sup>Messung</sup> , um die<br>Eingaben zu beenden.                                                                                                 |  |  |
| 10<br>************************************                                                                                                    | 11<br>Control of the second second seco | 122<br>Motorchen Doe 123 Cale<br>An deGrandbaren com<br>Marie Effindiope, Ven aganasmigicardissecu<br>Berritt: Doe 12016-09-26-17-18-10<br>Wei Joss - 7-18-18 of<br>Ven meinem iPhone gesendet |  |  |
| Tippen Sie auf 🖆, um den<br>Befund als PDF-Datei via E-<br>Mail zu versenden.                                                                  | Wählen Sie die bevorzugte<br>Darstellung und tippen auf<br><sup>Export</sup> , um diese an die E-<br>Mail zu hängen.                                                                                                    | Geben Sie die E-Mail-Adresse<br>des Empfängers ein und<br>tippen auf Senden, um die<br>Übertragung zu starten.                                                                                 |  |  |

## 15.2 Schnellmessung

Bei einem Notfall haben Sie die Möglichkeit, schnell und ohne die Eingabe persönlicher Daten des Patienten eine EKG-Aufnahme zu tätigen. Dies erspart Ihnen gegebenenfalls wertvolle Zeit.

Tippen Sie in der Patientenübersicht auf 😌, um die Schnellmessung zu starten.

| ••••• o2-de 🗢           | 17:28                      | @ 0 30 % E |   |
|-------------------------|----------------------------|------------|---|
| Menü                    | Patienten                  |            | + |
| John Do<br>26.09.94   1 | <b>e</b><br>195 cm ( 95 kg |            | > |

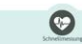

CardioSecur pro legt dann einen Patienten mit folgenden Eigenschaften an:

- Nachname: aktuelles Datum und aktuelle Uhrzeit (Format: JJJJ-MM-DD hh:mm:ss)
- Vorname: Schnellmessung
- Geschlecht: männlich

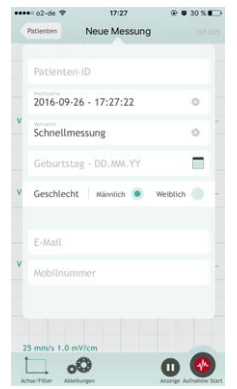

Die EKG-Messung wird unmittelbar gestartet, ohne dass weitere Eingaben erforderlich sind. Um auch im Notfall weitere EKG-Aufnahmen zu tätigen, verfahren Sie gemäß Kapitel 15.1 EKG-Aufnahme, ab Schritt 6.

## 15.3 Menü

| Y233     Noticeter     Arzt-Daten     ISP Einstellungen     Automatische EKG-Interpretation     GOT Arbeitslisten     Verwendungszweck     Sicherheitshinweise     Über CardioSecur PRO |                                                                                                    |                                                                                                    |
|----------------------------------------------------------------------------------------------------|----------------------------------------------------------------------------------------------------|----------------------------------------------------------------------------------------------------|
| Arzt-Daten                                                                                                    | Unter diesem Menü-Punkt können Sie<br>Ihre ärztlichen Daten hinterlegen. Bei<br>Erstellung eines Befunds, werden Ihre<br>Daten automatisch beigefügt.<br>Arzt-Daten enthalten folgende Infor-<br>mationen:<br>• Titel<br>• Vorname<br>• Nachname<br>• Telefonnummer<br>• Mobilnummer<br>• Faxnummer<br>• E-Mail<br>• Organisation<br>• Abteilung<br>• Straße<br>• Hausnummer<br>• Postleitzahl<br>• Stadt<br>• Land | SMI feith     9:5 %       Menii     Tiny Dootlittle       Menii     SPACE       Dir.     SPACE       Vorsame     SPACE       Pootstate     SPACE       Vorsame     SPACE       Pootstate     SPACE       Pootstate     SPACE |
| ISP-EINSTELLUNGEN                   | Die ISP-Einstellungen ermöglichen die<br>Synchronisation von EKG-Daten, die mit<br>CardioSecur active aufgezeichnet wur-<br>den:                                                                                                    |  |
|-------------------------------------|----------------------------------------------------------------------------------------------------|--|
| Automatische EKG-<br>Interpretation | Wenn dieses feature bei Ihnen verfüg-<br>bar ist können Sie unter diesem Menü-<br>punkt die automatische Interpretation<br>aktivieren oder deaktivieren. Mit der<br>automatischen Interpretation können<br>Sie jeweils EKG Sequenzen von 10 Se-<br>kunden aufnehmen und sofort diagnos-<br>tisch auswerten. |  |

| GDT Arbeitslisten | GDT bietet Ihnen die Möglichkeit die<br>EKGs direkt in Ihr Klinik-IT-System zu<br>integrieren. Patientendaten können<br>dadurch von Ihrer Klinik Datenbank in<br>CardioSecur dargestellt werden. Die<br>EKGs die für diese Patienten erstellt<br>werden können dann als Rohdaten<br>oder als PDF an Ihre Patientenakte<br>angehängt werden |                                                                                                    |
|-------------------|----------------------------------------------------------------------------------------------------|----------------------------------------------------------------------------------------------------|
| Verwendungszweck  | Den Verwendungszweck bzw. bestim-<br>mungsgemäßen Gebrauch finden Sie<br>sowohl in der App, als auch in diesem<br>Handbuch:                                                                                                    | Image: State State |

| Sicherheitshinweise         | Die Sicherheitshinweise finden Sie<br>sowohl in der App, als auch in diesem<br>Handbuch:<br>> siehe Kapitel 3 Hinweise zur Si-<br>cherheit                                                                                                    | SM feht                                                                                                    |
|-----------------------------|----------------------------------------------------------------------------------------------------|----------------------------------------------------------------------------------------------------|
| Über CardioSecur <i>pro</i> | <ul> <li>Informationen zu CardioSecur pro<br/>enthalten folgende Angaben:</li> <li>Seriennummer</li> <li>Version der Applikation</li> <li>Version des EKG-Kabels</li> <li>Version der Firmware</li> <li>Kontaktdaten der Personal Med-<br/>Systems</li> <li>Kennzeichnung</li> </ul> | SIM fehit <section-header> 11:52 Control CardioSecur Control CardioSecur Control CardioS</section-header> |

# 15.4 Patientenverwaltung

| Meni Patienten Patienten<br>Peter Som 195 kg → Löschen                                   |                                                                                                    |
|------------------------------------------------------------------------------------------|----------------------------------------------------------------------------------------------------|
|                                                                                          |                                                                                                    |
| Menü                                                                                     | ≻ siehe Kapitel 15.3 Menü                                                                                                    |
| ¢ <b>?</b>                                                                               | Starten einer Notfallmessung<br>≻ siehe Kapitel 15.2 Schnellmessung                                                                                            |
| Antippen eines<br>Patienten aus der<br>Liste                                             | Aufrufen eines Patienten in der Verwaltung<br><i>&gt; siehe Kapitel 15.5 Patientendetails</i>                                                                  |
| +                                                                                        | Anlegen eines neuen Patienten<br>≻ siehe Kapitel 15.5 Patientendetails                                                                                         |
| Mit dem Finger von<br>rechts nach links über<br>einen Eintrag wischen<br>(Löschen-Geste) | Tippen Sie auf Löschen , um einen Patienteneintrag zu<br>löschen.<br>•••••• o2-de ? 17:44 © 25 %<br>Menü Patienten ISP AUS +<br>Pe<br>195 cm   95 kg > Löschen |
| Symbole                                                                                  | ·                                                                                                    |
| <b>USP</b>                                                                               | Das ISP-Symbol kennzeichnet Patienten, die mit der ISP synchronisiert wurden (siehe Abschnitt 15.9, ISP Einstellungen).                                        |

## 15.5 Patientendetails

| ••••• 02-de ♥ 17/44 @ ♥ 25.% ■<br>Patientes John Doe 107 45 |                                                                                                    |
|-------------------------------------------------------------|----------------------------------------------------------------------------------------------------|
| Patienten-ID                                                |                                                                                                    |
| John                                                        |                                                                                                    |
| Doe                                                         |                                                                                                    |
| 26.09.94                                                    |                                                                                                    |
| Geschlecht Männlich  Weiblich                               |                                                                                                    |
| E-Mail                                                      |                                                                                                    |
| Faxnummer                                                   |                                                                                                    |
| Mobilnummer                                                 |                                                                                                    |
| Telefonnummer                                               |                                                                                                    |
| <b>E</b> 🛞                                                  |                                                                                                    |
|                                                             | Starten einer neuen EKG-Messung für einen Patienten<br>≻ siehe Kapitel 15.1 EKG-Aufnahme                                                                                                    |
|                                                             | Liste aller EKG-Aufnahmen eines Patienten                                                                                                    |
| Datenfelder                                                 | Sie können persönliche Daten des Patienten hinterlegen. Jeder<br>EKG-Aufnahme werden die Daten des Patienten beigefügt.<br>Informationen zum Patienten enthalten folgende Angaben:<br>• Patienten-ID<br>• Nachname<br>• Vorname<br>• Geburtstag<br>• Größe<br>• Gewicht<br>• Geschlecht<br>• E-Mail-Adresse<br>• Mobilnummer<br>• Telefonnummer<br>• Faxnummer<br>• Straße<br>• Hausnummer<br>• Postleitzahl<br>• Stadt<br>• Land |

## 15.6 EKG-Darstellung und Funktionen

Die EKG-Darstellung kann in folgenden Modi erfolgen:

- Betrachtungsmodus: Im Betrachtungsmodus können EKG-Messungen betrachtet werden. Es besteht die Möglichkeit das EKG anzuhalten und wieder laufen zu lassen. EKGs können in diesem Modus lediglich betrachtet, nicht aufgenommen werden.
- Aufnahmemodus: Im Aufnahmemodus wird das EKG aufgenommen und in der lokalen Datenbank auf dem iPhone gespeichert.

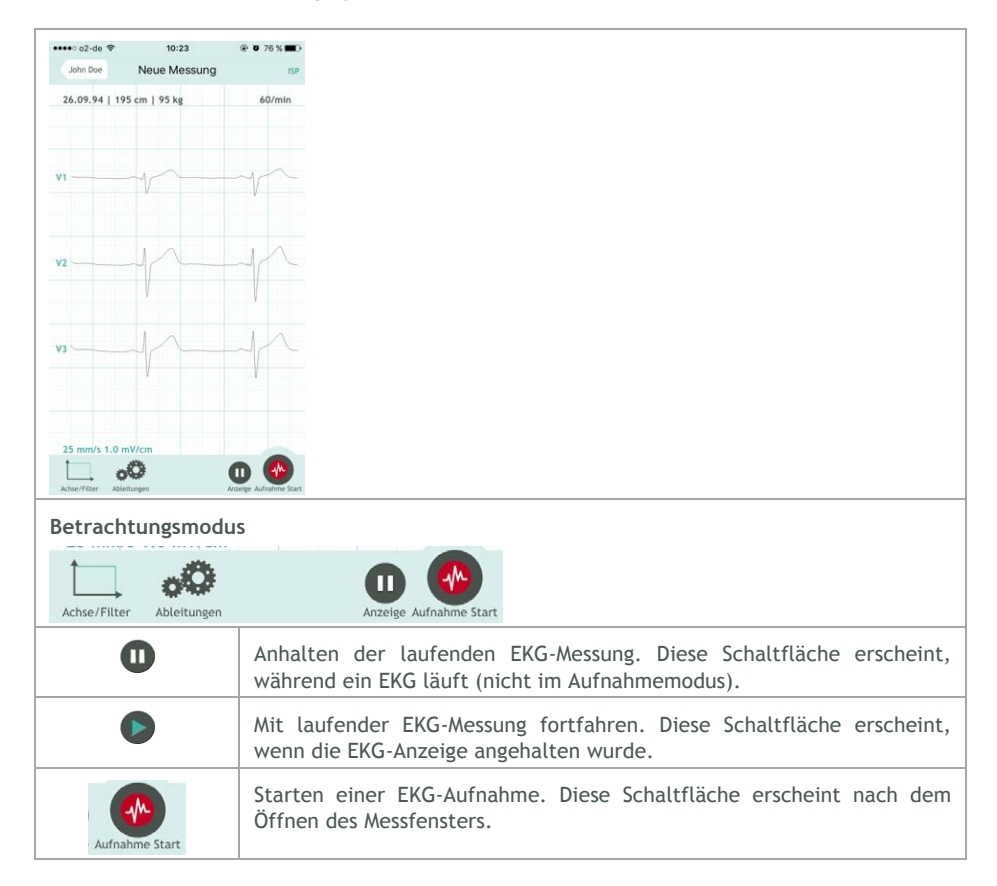

| Aufnahmemodus            | Aufnahme Ende                                                                                                    |                          |                         |                                                                                                    |
|--------------------------|----------------------------------------------------------------------------------------------------|--------------------------|-------------------------|----------------------------------------------------------------------------------------------------|
| 0                        | Beenden der EKG-Aufnahme. Diese Schaltfl<br>EKG-Aufnahme gestartet wurde. Mit dem Be<br>wird diese im Archiv gespeichert. | äche ersch<br>enden eine | neint, we<br>er EKG-Au  | nn eine<br>Ifnahme                                                                                                    |
| Befund Funktion          |                                                                                                    |                          |                         |                                                                                                    |
| Achse/Filter Ableitungen | Export Befund                                                                                                    |                          |                         |                                                                                                    |
| Ê                        | Entweder nach einer EKG-Aufnahme oder                                                                                     | ••••○ o2-de 🗢<br>Messung | 09:35<br>Befund         | Ø 83 %      Ø     Ø     Ø     Ø 83 %     Ø     Ø |
|                          | nach Auswahl einer Aufnahme aus dem Archiv, können Sie einen Befund der EKG-                                              | John Do<br>27.09.16, 09: | <b>e</b><br>35:05 - 2 s |                                                                                                    |
|                          | Aufnahme beifügen.                                                                                                    | Rhytmus                  | Keine Diagnose          | >                                                                                                    |
|                          | Sie können folgende Befundoptionen                                                                                        | QR5-Komplex              | Keine Diagnose          | >                                                                                                    |
|                          | bearbeiten:                                                                                                    | Repolarisation           | Keine Diagnose          | >                                                                                                    |
|                          | Rhythmus                                                                                                    | Gesamt                   | Keine Diagnose          | >                                                                                                    |
|                          | QRS-Komplex     Benelarization                                                                                            | Kommentar                |                         |                                                                                                    |
|                          | Gesamt                                                                                                    |                          |                         |                                                                                                    |
|                          | Bemerkungen                                                                                                    |                          |                         |                                                                                                    |
|                          | bementangen                                                                                                    |                          |                         |                                                                                                    |
|                          |                                                                                                    |                          |                         |                                                                                                    |
|                          |                                                                                                    |                          |                         |                                                                                                    |
|                          |                                                                                                    |                          |                         |                                                                                                    |
|                          |                                                                                                    |                          |                         |                                                                                                    |
| Ableitungen              |                                                                                                    |                          |                         |                                                                                                    |
| Achse/Filter Ableitungen | Export Befund                                                                                                    |                          |                         |                                                                                                    |

| 00                 | Darstellungsoptionen wählen:                                                                       | ••••o o2-de 🕈<br>Messung | 09:35<br>Ableitungen             | • 83 %      • 83 %     • • • • • • • • • • • • • • • • • |
|--------------------|----------------------------------------------------------------------------------------------------|--------------------------|----------------------------------|----------------------------------------------------------|
|                    | Ahleitungsblöcke                                                                                   | 0                        |                                  |                                                          |
|                    | Ableitungen einzeln                                                                                | Ableitungen              | V1-V3                            | >                                                        |
|                    | Cabrera Darstellung                                                                                | Spalten                  | 1                                | >                                                        |
|                    | , , , , , , , , , , , , , , , , , , ,                                                              | Cabrera                  | Nein                             | >                                                        |
|                    |                                                                                                    |                          |                                  |                                                          |
| Achse/Filter       | Export Befund                                                                                      |                          |                                  |                                                          |
| Zeitachse          | Auswahl der Skalierung der Zeitachse:<br>• 10 mm/s<br>• 25 mm/s<br>• 50 mm/s                       | Messung<br>Speed         | oo:35<br>Achse/Filter<br>25 mm/s | € © 83 % ■<br>62 Aug                                     |
| Spannungsachse     | Auswahl der Skalierung der<br>Spannungsachse (Amplitude):<br>• 0,5 mV/cm<br>• 1 mV/cm<br>• 2 mV/cm | Voltage<br>Filter        | 1 mV/cm<br>50 Hz                 | >                                                        |
| Filter             | Auswahl des EKG-Filters:<br>• Kein Filter<br>• 50 Hz-Filter<br>• Muskelspannungsfilter             |                          |                                  |                                                          |
| Allgemeine Funktio | onen                                                                                               |                          |                                  |                                                          |

| Wischen mit<br>einem Finger           | Scrollen in der Zeitachse. Dabei wird in der Kopfzeile die aktuel<br>Position im EKG angezeigt (aktuelle/gesamte Dauer in s). |
|---------------------------------------|----------------------------------------------------------------------------------------------------|
| (Scroll-Geste)                        | ••••• Telekom.de      •     •     1249                                                                                        |
|                                       | 16.03.1952   195 cm   95 kg 60/mln                                                                                            |
|                                       | VI                                                                                                    |
|                                       | vz-la-la-la-la-la-la-la-la-la-la-la-la-la-                                                                                    |
|                                       | V3                                                                                                    |
|                                       | Active Filter Addeningen                                                                                                    |
| Auf- und Zuziehen<br>mit zwei Fingern | Zoomen in der aktuellen Ansicht.                                                                                              |
| (Zoom-Geste)                          |                                                                                                    |

## 15.7 Archiv

|                                                   | •••• o2-de 🗢                                | 09:42                                                           | Ø 82 %                              |
|---------------------------------------------------|---------------------------------------------|-----------------------------------------------------------------|-------------------------------------|
|                                                   | John Doe                                    | J.Doe                                                           |                                     |
|                                                   | <b>27.09.16</b><br>09:35<br>2 s             | Rhythmus: -<br>QRS-Komplex: -<br>Repolarisation: -<br>Gesamt: - | >                                   |
|                                                   | <b>27.09.16</b><br>09:34<br>4 s             | Rhythmus: -<br>QRS-Komplex: -<br>Repolarisation: -<br>Gesamt: - | >                                   |
| ntippen eines Aktivi<br>intrags > siel            | eren der Da<br>ne Kapitel :                 | arstellung eir<br>15.6 EKG-Dar                                  | ner archivierter<br>stellung und Fi |
| Mit dem Finger                                    | n Sie auf                                   | <sup>schen</sup> , um eine                                      | archivierte EK                      |
| links über einen                                  | -de 🗢                                       | 09:42 💿                                                         | Ø 82 % <b>m</b> D                   |
| Eintrag wischen                                   | Doe                                         | J.Doe                                                           |                                     |
| (Löschen-Geste) Rhyth<br>QRS-K<br>Repola<br>Gesam | nus: -<br>omplex: -<br>irisation: -<br>t: - | > L                                                             | öschen                              |
| 27.                                               | 09 16 Rhythmu                               | 15                                                              |                                     |

#### 15.8 Export

Jedes EKG kann sowohl unmittelbar nach der Aufnahme, als auch aus dem Archiv heraus via E-Mail versendet werden. Voraussetzung dazu ist ein eingerichteter E-Mail-Account auf Ihrem iPhone. Als Anhang enthält die E-Mail den EKG-Report als PDF-Datei. Die Ausrichtung des Reports ist standardmäßig und unveränderbar im Querformat.

Mit den folgenden Schritten können Sie eine EKG-Aufnahme exportieren:

| Export | Jede vom Archiv selektierte oder neue EKG-Aufn<br>werden. Tippen Sie hierfür auf  Achse/Filter                                                                                                    | ahme, ka<br>Export                                           | nn exportiert                                                               |
|--------|----------------------------------------------------------------------------------------------------|--------------------------------------------------------------|-----------------------------------------------------------------------------|
| E-Mail | Vor dem Export können Sie die Darstellung<br>der EKG-Aufnahme in der PDF-Datei wählen.<br>Darstellungsoptionen:<br>• Anzahl Spalten<br>• Ableitungsblöcke<br>• Ableitungen einzeln<br>• Cabrera Darstellung<br>• Rhythmusstreifen<br>• Gesamtes EKG oder aktuelle Ansicht<br>Tippen Sie auf , um I E-Mail hre Auswahl zu<br>beenden und es erscheint der Sendedialog der<br>E-Mail. | Ableitungen<br>Spalten<br>Cabrera<br>Rhythmusstr.<br>Bereich | 09:43  Export Export  V1 - V6 aVL aVR aVF I II II >  2  Nein  Seamtes EKG > |

| Senden | Die EKG-Aufnahme wird als PDF-Datei an die<br>E-Mail angehängt.                                                                                                    | ••••• 02-de ♥ 09:43                                                                                           |
|--------|----------------------------------------------------------------------------------------------------|----------------------------------------------------------------------------------------------------|
|        | Der Betreff der E-Mail enthält den Namen des<br>Patienten. Sie können den Betreff und Text<br>der E-Mail verändern. Zum Senden der E-Mail<br>müssen Sie eine E-Mail-Adresse des Empfän-<br>ger eingeben | An: doc@eardiosecur.com<br>Kopis/Blindkopie, Von: algawasmi@cardiosecur<br>Betreff: Doe_J_2016-09-27-09-35-05 |
|        | gers eingeben.<br>Tippen Sie auf Senden, um E-Mail zu versen-<br>den.                                                                                                    | pee_1201_9-35-05.pdf<br>Von meinem iPhone gesendet                                                            |

#### 15.9 ISP Einstellungen

Dieser Abschnitt beschreibt die Einstellungen, die Anzeige des Synchronisationsstaus und die Kennzeichnung der ISP-Daten.

> Zu Grundlagen der ISP siehe Kapitel 6, ISP.

Falls eine Synchronisation der Daten nicht mehr möglich ist weil z. B. die Zugangsdaten inkorrekt sind oder die Synchronisation ausgeschaltet wurde, so bleiben alle Patientendaten inkl. Der EKG-Daten auf dem iPad erhalten. Es wird lediglich das ISP-Symbol (siehe unten) entfernt.

Wenn Sie EKG-Befunde für ISP-Daten vornehmen, werden diese mit der ISP synchronisiert. Falls die Synchronisation nicht sofort möglich ist, erfolgt diese automatisch im Hintergrund.

| ••••• o2-de 🕈  | 09:50<br>ISP Einstellunge | en israus  | ••••• o2-de 奈<br>Menū [5 | 09:50<br>SP Einstellunge | @ 17 80 % ■<br>N ISP |
|----------------|---------------------------|------------|--------------------------|--------------------------|----------------------|
|                | - (SP)-                   |            |                          | (SP)                     |                      |
| doc@card       | iosecur.com               |            | doc@cardios              | ecur.com                 |                      |
| Para-ant       | ••••                      |            | Patron                   | ••                       |                      |
| Synchroni      | sation                    | $\bigcirc$ | Synchronisat             | ion                      |                      |
| SP Stat        | us                        | Der<br>zwi | ISP-Stat<br>schen Ca     | us zeigt ar<br>rdioSecur | n, in wel<br>pro und |
| E-Mail         |                           | E-M        | ail-Adres                | se als Ber               | utzerna              |
| Passwo         | rt                        | Pas        | swort zui                | m Einlogge               | en auf de            |
| Synchronisatio | in 🚺                      | C Syn      | chronisat                | tion einsch              | nalten               |
| Synchronisatio | m (                       | ) Syn      | chronisat                | tion ausscl              | halten               |

| Kopfzeile                      |                                                                                                    |
|--------------------------------|----------------------------------------------------------------------------------------------------|
| Menü ISP Einstellungen         | (52-405                                                                                             |
| <b>-</b> ( <b>P</b> - <b>-</b> |                                                                                                    |
| doc@cardiosecur.com            |                                                                                                    |
| Patroni<br>Concentration       |                                                                                                    |
| In der Kopfzeile wird          | der aktuelle Zustand der ISP angezeigt.                                                             |
| ISP AUS                        | Es besteht aktuell keine Verbindung zur ISP.                                                        |
| ISP 2%                         | Die Daten werden aktuell synchronisiert                                                             |
| ISP                            | Die Daten sind synchronisiert                                                                       |
| Symbole                        |                                                                                                    |
| (ISP                           | Das ISP-Symbol kennzeichnet Patienten und EKG-Aufzeichnungen die mit der ISP synchronisiert wurden. |

# CardioSecur Pro

User Manual (EN) (with detailed App description)

Version 10.0 26.10.2017

# Index

| 1  | Symbols                                                                                                    | 3                                                  |
|----|----------------------------------------------------------------------------------------------------|----------------------------------------------------|
| 2  | Intended Use                                                                                                    | 4                                                  |
| 3  | Safety Information                                                                                                    | 5                                                  |
| 4  | Getting Started                                                                                                    | 7                                                  |
| 5  | Data Backup                                                                                                    | 7                                                  |
| 6  | ISP                                                                                                    | 7                                                  |
| 7  | GDT-Interface7.1Overview7.2WebDAV-Server7.3Data structures7.4Process                                                                                                    | 8<br>8<br>8<br>10<br>11                            |
| 8  | Care and Maintenance                                                                                                    | 12                                                 |
| 9  | Technical Data and Operating Conditions                                                                                                    | 13                                                 |
| 10 | Electromagnetic Compliance (EMC)                                                                                                    | 14                                                 |
| 11 | Disposal                                                                                                    | 16                                                 |
| 12 | Labelling                                                                                                    | 16                                                 |
| 13 | Contact                                                                                                    | 16                                                 |
| 14 | iPad<br>14.1 ECG Recording<br>14.2 Emergency ECG Recording<br>14.3 Menu<br>14.4 Patient Administration<br>14.5 Patient Details<br>14.6 ECG Display and Functions<br>14.7 Archive<br>14.8 Export | 17<br>17<br>19<br>20<br>23<br>24<br>25<br>28<br>29 |
| 15 | iPhone<br>15.1 ECG Recording<br>15.2 Quick reading<br>15.3 Menu<br>15.4 Patient Administration<br>15.5 Patient Details<br>15.6 ECG Display and Functions<br>15.7 Archive<br>15.8 Export         | 30<br>30<br>32<br>33<br>37<br>38<br>39<br>43<br>44 |

This user manual describes the use of CardioSecur Pro in conjunction with the following iOS devices (iPhone/iPad is a trademark of Apple Inc.):

• iPad 2, iPad (3rd generation), iPad 4, iPad Air and iPad Mini.

• iPhone 4S, iPhone 5/5S/5C, iPhone 6/6 plus, iPhone 7/7 plus. For simplicity herein referred to collectively as iOS device and CardioSecur.

Additional information can be found at www.cardiosecur.com/en/pro-manual.

# 1 Symbols

Packaging or instructions included in the scope of delivery may display the following symbols (color and size can vary):

| Symbol             | Meaning                                                                                                    |
|--------------------|----------------------------------------------------------------------------------------------------|
| R                  | Use disposable electrodes before the displayed date of expiry.                                                                                                    |
| LOT                | Lot denomination                                                                                                    |
| CE                 | This product complies with the requirements of the directive for medical devices $93/42$ /EWG.                                                                                                    |
| REF                | ltem number                                                                                                    |
|                    | Please read the user manual                                                                                                    |
| $\mathbf{\Lambda}$ | Warning<br>Warning concerns safety-relevant information                                                                                                    |
| í                  | Information<br>Information concerns details that are worth knowing                                                                                                    |
| ••••               | Manufacturer's data                                                                                                    |
| 5 VC - 30 VC       | Store at indicated temperature with unbroken seal.                                                                                                    |
| 2                  | For single use only                                                                                                    |
|                    | Latex-free                                                                                                    |
| X                  | CardioSecur and its accessories - like any other electronic device - contain metal<br>and plastic parts, which need to be disposed of separately after the operating<br>life to prevent a negative environmental impact. Send CardioSecur and its asso-<br>ciated accessories with sufficient postage, if possible in its original packaging, to<br>Personal MedSystems GmbH for disposal free of charge. |
| ★                  | Application unit of type BF. An application unit of type BF grants protection against electric shock, in particular with regard to permissible discharge current, according to the requirements of norm EN 60601-1.                                                                                                    |

## 2 Intended Use

CardioSecur is intended to record, evaluate, document and diagnose a resting electrocardiogram (ECG) for adult males and females.

CardioSecur is a medical electrical system comprising an ECG cable, an iOS device and an app for an iOS device. CardioSecur records a 22-lead ECG using 4 electrodes.

Only medically trained personnel may use CardioSecur.

To record an ECG with CardioSecur, the disposable electrodes need to be positioned on the patient's thorax according to the following diagram:

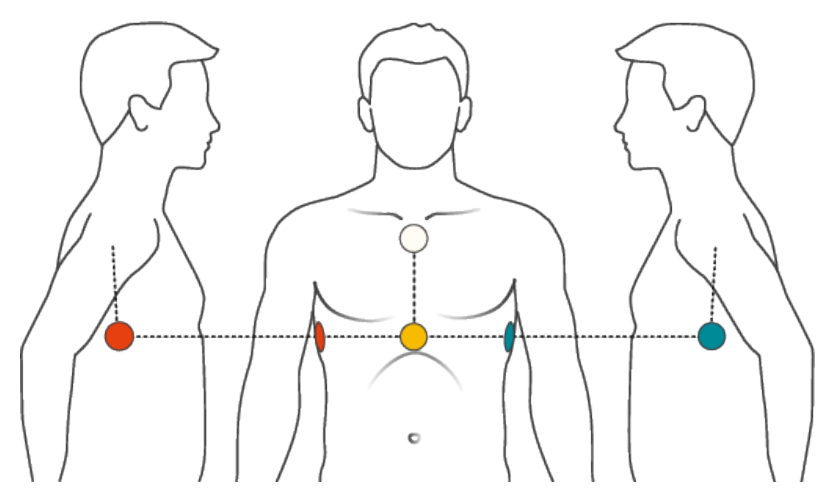

| White electrode:  | At the upper end of the sternum (on the bone)                                                                              |
|-------------------|----------------------------------------------------------------------------------------------------|
| Yellow electrode: | At the lower end of the sternum (on the bone)                                                                              |
| Red electrode:    | In the middle of the right axillae at the height of the lower end of the sternum (the same height as the yellow electrode) |
| Green electrode:  | In the middle of the left axillae at the height of the lower end of the sternum (the same height as the yellow electrode)  |

## 3 Safety Information

Take account of the following warnings and information. In case of your non-compliance you run the risk of causing malfunction, damage or bodily injury.

A Warning: CardioSecur is provided for the exclusive use by qualified physicians or personnel under their direct supervision. The numerical and graphical results from a recording must be examined with respect to the patient's overall clinical condition. It is the physicians responsibility to make the diagnosis or to obtain expert opinion on the results and to institute correct treatment if indicated.

A Warning: In order to ensure sufficient signal quality and to prevent distorted results, only use disposable electrodes that are unused, have not expired and are at room temperature.

 $\triangle$  Warning: Remove all disposable electrodes from the skin after a reading, as prolonged adhesion may cause skin irritation.

 $\triangle$  Warning: Do not use CardioSecur in case of sensitive skin or allergies. This could cause rash, irritation of the skin or eczema.

A Warning: Do not use CardioSecur when using an external defibrillator.

A Warning: Do not perform readings in places exposing CardioSecur to high electromagnetic radiation (e.g. TV sets, monitors, dish washers).

A Warning: Do not expose CardioSecur to any electrostatics. Discharge any electrostatics from your and your patient's body before touching CardioSecur.

 $\triangle$  Warning: Do not expose CardioSecur to any physical shocks or vibrations. Do not drop it on the floor or step on it.

A Warning: Do not place anything onto CardioSecur as this may damage it.

 $\triangle$  Warning: Do not open, take apart or repair CardioSecur. Do not transform CardioSecur. CardioSecur does not contain any parts that need to be maintained by its user.

A Warning: Store and use CardioSecur only under the conditions described in section Error! eference source not found., Error! Reference source not found..

A Warning: Do not sterilize CardioSecur in a steam sterilizer (autoclave) or in a gas sterilizer (ethylene oxide, formaldehyde, ozone etc.).

 $\triangle$  Warning: Do not use CardioSecur in the vicinity of combustible anaesthetics, drugs or pressurized oxygen.

A Warning: Only use CardioSecur if it has no apparent damage.

 $\triangle$  Warning: Note the information in section Error! Reference source not found., Error! Reference source not found..

 $\triangle$  Warning: CardioSecur utilizes an ECG method computing up to 22-lead ECG from 3 leads read with 4 electrodes. Hence, deviations might arise in comparison to a 12-lead ECG read with 10 electrodes.

 $\triangle$  Warning: Do not perform ECG readings if the skin is wet at the attachment points of the disposable electrodes, e.g. due to sweat or after bathing.

A Warning: Proper functioning of the disposable electrodes is influenced by large amounts of body hair, cream or oily skin. Regularly remove hair from your skin at the attachment points of the electrodes and ensure that your skin is free of cream and fat. Do not clean your skin with alcohol.

 $\vartriangle$  Warning: Ensure that your iOS device is sufficiently charged in order to perform ECG readings.

 $\triangle$  Warning: During use of CardioSecur, do not connect any other device or computer via an adapter to your iOS device and/or to the headset jack of your iOS device.

 $\triangle$  Warning: During use of CardioSecur ensure that neither the patient nor any of the electrodes come into contact with other persons or conductive objects.

 ${\mathbb A}$  Warning: In case you cannot perform a firmware update, please contact Personal MedSystems' customer support.

△ Warning: Disinfect CardioSecur before each use. Please take account of warnings and information in section 12 Care and Maintenance,.

 $\triangle$  Warning: Perform regular data backups in order to prevent data loss (see section 5, Data Backup).

# 4 Getting Started

In order to run CardioSecur Pro on your iPad, download the free **CardioSecur Pro** app from the App-Store to your iPad:

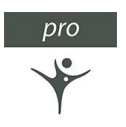

## 5 Data Backup

You may perform a data backup in the following ways:

- Patient and ECG data may be stored and recovered together with the overall data from your iOS device, via iCloud or iTunes.
- ECG data may be exported in PDF format e.g. via e-mail to other databases (e.g. PMDS, HIS) or storage media (e.g. hard drive, memory card).

# 6 ISP

The ISP (integrated service platform) offers the following possibilities:

- · Platform to connect physician and patient
- · Save, store and transfer data between different devices
- Enable new features for the user

Different settings in the ISP are described in the following sections

- iPad:
- iPhone:

# 7 GDT-Interface

### 7.1 Overview

The GDT-interface can be used to transfer data between CardioSecur pro and an external database.

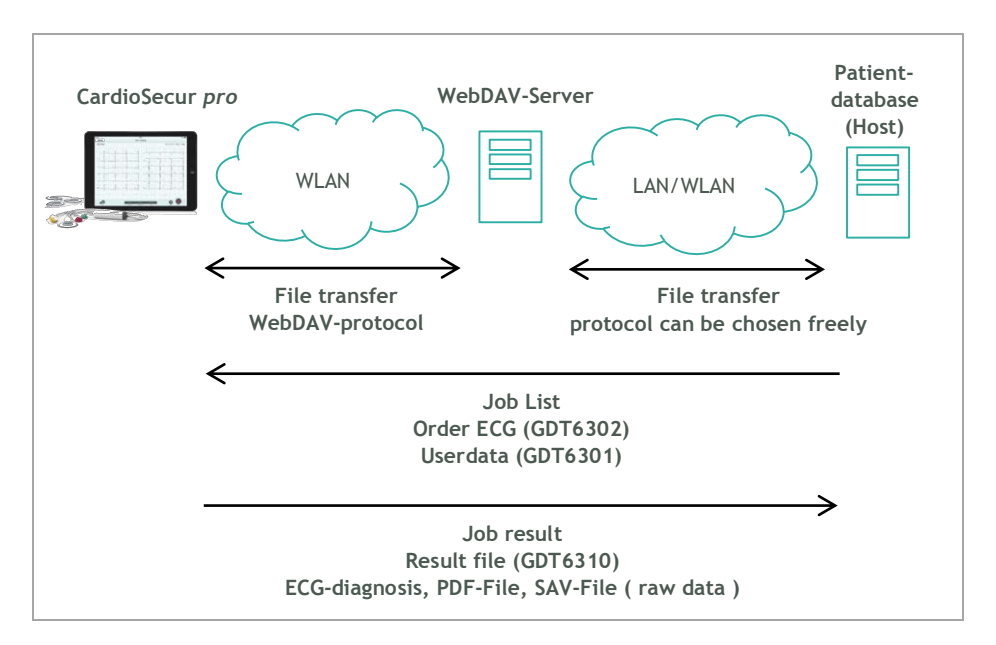

### 7.2 WebDAV-Server

The WebDav-Server needs directories with the following functions:

- · Directory of jobs
- Directory of results

For this task there can be two separate directories or both functionalities can be placed in the same directory.

Setting up WebDav on Windows 7/8 Professional:

First, you must install the Internet Information Services (IIS) and WebDAV publishing features of Windows. In Windows 7, click Start, type "Windows features," and then click enter. In Windows 8, go to the Start screen, type "Windows features," select "Settings" on the right, and then select the shortcut that appears.

Make sure you select at least the following:

- Internet Information Services
- IIS Management Console
- WebDAV Publishing
- Windows Authentication

Next, to enable the WebDAV publishing you must open the IIS Manager. In Windows 7, click Start, type "IIS," and open the shortcut that appears. In Windows 8, go to the Start screen, type "IIS," and then select the shortcut that appears.

To configure the authentication, select the "Default Web Site" and double-click the "Authentication" icon. The list of authentication types displayed will depend upon which ones you installed earlier, but I'd suggest disabling "Anonymous" and enabling "Windows Authentication" if you will only be using IIS for WebDAV.

Next, select the "Default Web Site" site again and double-click the "WebDAV Authoring Rules" and then click "Enable" on the right. Now click "Add Authoring Rule" on the right to configure the permissions and make your desired selections.

To use https do a right click on the default website and add binding.

- Open IIS Manager and navigate to the level you want to manage. For information about opening IIS Manager, see Open IIS Manager (IIS 7). For information about navigating to locations in the UI, see Navigation in IIS Manager (IIS 7).
- In Features view, double-click Server Certificates.
- In the Actions pane, click Create Self-Signed Certificate.
- On the Create Self-Signed Certificate page, type a friendly name for the certificate in the Specify a friendly name for the certificate box, and then click OK.

Add WWW-Services to your firewall.

## 7.3 Data structures

Job list

The name of the GDT-files for jobs have the follwing structure: "MOBDSxxx.yyy".

xxx and yyy are parameters that can be chosen independently to identify files from the patient database that are ignored by CardioSecur pro. Job files are deleted by CardioSecur pro after they have been read.

CardioSecur pro is able to use following files:

- Write ECG (GDT 6502)
- Master data (GDT 6501)

The content of the files of CardioSecur pro uses the parameters of the following table.

CardioSecur pro also uses the master data if it is included in the write ECG file.

| Description           | dataset identifier | Style/Content                                                                           |
|-----------------------|--------------------|-----------------------------------------------------------------------------------------|
| dataset identifier    | 8000               | alphanumerical                                                                          |
| patient identifier    | 3000               | alphanumerical                                                                          |
| Patient first name    | 3102               | alphanumerical                                                                          |
| Patient last name     | 3101               | alphanumerical                                                                          |
| Patient date of birth | 3103               | style: DDMMYYYY<br>DD = day<br>MM = month<br>YYYY = year<br>z. B. 3.10.2016 -> 03102016 |

#### Job Result

The name of the result GDT-file has the following structure: "DSMOBxxx"

xxx is a consecutive number to identify files that are provided by CardioSecur pro. Job requests are deleted by the receiver after they have been read.

Next to the GDT-file a PDF-report or a file with measurement data (SAV-file) in the SCP-format is created. The filename is included in the DSMOB.xxx file.

The result consists of two files:

- DSMOB.xxx with GDT-information
- binary files (PDF, SAV)

The content of the files is defined by the GDT-fields defined in the follwing table.

| Description                                        | Dataset identifier | Style/Content                                                                                                    |
|----------------------------------------------------|--------------------|----------------------------------------------------------------------------------------------------|
| Measurement identifier                             |                    | "MOBEKG"                                                                                                    |
| Device procedure identifier                        | 8402               | "EKG00"                                                                                                    |
| Patient identifier                                 | 3000               | = patient identifier of job list                                                                                                    |
| Patient first name                                 | 3102               | = patient first name from job                                                                                                    |
| Patient last name                                  | 3101               | = patient last name from job list                                                                                                    |
| Date of the measurement<br>Time of the measurement | 8432<br>8439       | format: DDMMYYYY<br>DD = day<br>MM = month<br>YYYY = year<br>z. B. 3.10.2016 -> 03102016<br>format: HHMMSS<br>HH = hour<br>MM = minute |
|                                                    |                    | SS = seconds<br>e.g. 17:30:20s -> 170320                                                                                               |
| Archive identifier                                 | 6302               | "1"                                                                                                    |
| Format of the content                              | 6303               | <ul> <li>"PDF" for PDF-Report</li> <li>"SAV" for raw data in the<br/>SCP-format</li> </ul>                                             |
| Description                                        | 6304               | "mobile ECG"                                                                                                    |
| File name Result file                              | 6305               | result file name                                                                                                    |

### 7.4 Process

- The host generates job files and stores these in the directory set up for the jobs
- · CardioSecur pro reads the job files from the specified directory
- CardioSecur pro deletes the job file after the read process was successful
- · These jobs are displayed in the patient database of the CardioSecur pro
- The physician writes ECGs for all patients that have a request in the patient database
- For completed jobs the GDT-file is stored in the directory specified for the results together with the PDF-file or the SAV-file.

## 8 Care and Maintenance

#### Cleaning and Maintenance of iOS device

Take account of any information provided by Apple Inc. regarding cleaning and maintenance of your iOS device.

#### Cleaning and disinfection of CardioSecur

Clean CardioSecur with a slightly dampened towel only. Cleaning with water and soap is usually sufficient. Any liquids on the casing need to be dried off with a towel immediately.

 ${\mathbb A}$  Warning: Never clean CardioSecur with benzene, benzine, paint thinner or concentrated alcohol.

To disinfect CardioSecur, wipe it with a disinfectant. Only use non-aggressive agents for disinfection. Recommended disinfectants (for surface disinfection as recommended by the respective manufacturers of these disinfectants in their user manuals) are Helipur® H plus N and Sagrotan® med concentrate.

A Warning: Never dip CardioSecur or its parts into cleaning agents and do not sterilize it in a steam sterilizer (autoclave) or gas sterilizer (ethylene oxide, formaldehyde, ozone etc.).

#### Maintenance of CardioSecur

 ${\mathbb A}$  Warning: Do not open CardioSecur. CardioSecur does not contain any parts that need to be maintained by the user.

# 9 Technical Data and Operating Conditions

| Parameter                          | Description                                                                            |
|------------------------------------|----------------------------------------------------------------------------------------|
| Model                              | CardioSecur Pro                                                                        |
| Lead Method                        | Bipolar, 3-lead                                                                        |
| Reading quality                    | 22-lead ECG with 4 electrodes                                                          |
| Pulse range                        | 18 to 256 beats/minute                                                                 |
| Precision                          | Bandwidth: 0,05 to 125 Hz, sampling rate: 250 Hz                                       |
| Type of protection                 | IP22                                                                                   |
| Heart rate calculation             | Evaluation of R wave across minimum of 3 beats, otherwise across 7 seconds             |
| Filter                             | Selectable: muscle tension filter 35 Hz (-3 dB)<br>and 50 Hz filter                    |
| Storage                            | External storage on iOS device. Each gigabyte capac-<br>ity is 10,000 min ECG readings |
| Maximum duration of an ECG         | 1800 seconds = 30 minutes                                                              |
| Electrical safety                  | External power supply, application unit type BF                                        |
| Power supply                       | External power supply via iOS device                                                   |
| Temperature and humidity operation | +5 °C to +40 °C, 10 % to 93 %, non-condensing                                          |
| Temperature and humidity storage   | -25 °C to +70 °C, 10 % to 93 %, non-condensing                                         |
| Air pressure for operation         | 700 - 1060 hPa                                                                         |
| Electrodes                         | Disposable electrodes                                                                  |

 $\triangle$  Warning: Do not store or operate CardioSecur under the following conditions:

- Direct sunlight
- Wet or damp places
- Dusty places
- Vicinity of fire or open flames
- Places subjected to strong physical shocks
- Places subjected to high electromagnetic radiation

() Information: Safety-related controls are not necessary during the product's lifetime.

# 10 Electromagnetic Compliance (EMC)

▲ Warning: Note important information on electromagnetic compliance (EMC). The growing number of electronic devices like PCs, displays, TV sets, washing machines and mobile phones may subject medical devices to electromagnetic interference. This may cause malfunctioning of the medical device and create potentially unsafe situations. Equally, medical devices should not interfere with other electronic devices. The norm IEC60601-1-2 was introduced to regulate the requirements for EMC and prevent unsafe product situations. This norm defines the degree of immunity against electromagnetic interference and the maximum electromagnetic emission levels for medical devices. CardioSecur complies with norm IEC60601-1-2:2001 concerning immunity as well as emissions. Nonetheless special precautions should be taken. Do not use devices that cause strong electromagnetic fields in the vicinity of CardioSecur. A minimum distance of 2 meters is recommended. In case that the distance is less than 2 meters CardioSecur may not perform properly. In accordance with the norm IEC60601-1-2:2001 you may contact our customer support (see section Error! Reference source not found., Error! Reference urce not found.) for further documentation.

#### DIN EN 550112

Industrial, scientific and medical high frequency devices (ISM devices) Radio frequency interference - limit values and measuring procedure

| Interference emission                       | Limit value class | Result |
|---------------------------------------------|-------------------|--------|
| Interference voltage                        |                   | n/a    |
| RFI field strength (not accredited testing) | В                 | OK     |

#### DIN EN 60601 1-1-2

Medical electrical equipment Part 1-2: General requirements for safety: Collateral standard: electromagnetic compliance; requirements and testing

#### DIN EN 60601 1-2-47

Medical electrical equipment

Part 2-47: Specific requirements for safety including essential performance characteristics for outpatient electrocardiographic systems

| Interference immunity against                                       | Testing                  | Popult                                                                                                    |                     |        |
|---------------------------------------------------------------------|--------------------------|----------------------------------------------------------------------------------------------------|---------------------|--------|
|                                                                     |                          | normative                                                                                                    | tested              | Result |
| Static electrical discharge                                         | air                      | 8 kV                                                                                                    | 8 kV                | OK     |
|                                                                     | contact                  | 6 (8) kV                                                                                                    | 8 kV                | OK     |
| High frequency electromagnetic fields (80 - 2500 mHz)               | housing                  | 3 V/m                                                                                                    | 10 V/m              | ОК     |
| Fact transient disturbances (chest)                                 | mains                    | 2 kV                                                                                                    | 2 kV                | n/a    |
| rast transient disturbances (chest)                                 | 1/0                      | 1 kV                                                                                                    | -                   | n/a    |
| Surge veltages                                                      | unsym.                   | 2 kV                                                                                                    | -                   | n/a    |
| Surge vollages                                                      | sym.                     | $\begin{tabular}{ c c c } \hline Testing accuracy \\ \hline normative tested \\ \hline normative tested \\ \hline n$ | 1 kV                | n/a    |
| Conducted disturbances, induced by high fre-                        | mains                    | 3 V                                                                                                    | 10 V                | n/a    |
| quency                                                              | 1/0                      | 3 V                                                                                                    | -                   | n/a    |
| Energy-related frequency - Magnetic field 50 Hz<br>(Helmholtz coil) | housing                  | 3 A/m                                                                                                    | 3 A/m               | n/a    |
| Voltage dips, short-term interruptions                              | mains UT                 | <5 %<br>0,5 cycles                                                                                                    | <5 %<br>0,5 cycles  | n/a    |
| Test levels as % of UT duration in supply frequency cycles          | 100 - 240V<br>50 / 60 Hz | 40 %<br>100 cycles                                                                                                    | 40 %<br>100 cycles  | n/a    |
| All testing at 100 V and 240 V each 50 Hz                           |                          | 70 %<br>500 cycles                                                                                                    | 70 %<br>500 cycles  | n/a    |
|                                                                     |                          | <5 %<br>5000 cycles                                                                                                    | <5 %<br>5000 cycles | n/a    |

## 11 Disposal

△ Warning: Ensure proper disposal of CardioSecur (electronic waste).

Labelling on CardioSecur, its packaging, and this user manual indicate that CardioSecur must not be disposed together with ordinary household refuse after its lifetime. Dispose of CardioSecur separately, so that harm to the environment or human health is not caused by uncontrolled disposal.

## 12 Labelling

www.cardiosecur.com Personal MedSystems GmbH Wilhelm-Leuschner-Str. 41 60329 Frankfurt am Main Made in Germany 201x

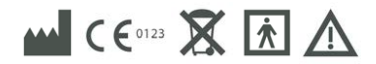

# **13 Contact**

Personal MedSystems GmbH Wilhelm-Leuschner-Str. 41 60329 Frankfurt am Main Germany

 Phone:
 +49-(0)69-9072013-0

 Fax:
 +49-(0)69-9072013-99

 E-mail:
 info@cardiosecur.com

 Website:
 www.mobile-ecg.com / www.cardiosecur.com

Refer to our customer support in case of queries regarding CardioSecur. Phone: +49-(0)69-9072013-0 E-mail: info@cardiosecur.com

## 14 iPad

#### 14.1 ECG Recording

The following flow diagram shows the steps on how to perform an ECG recording. Details to each step can be found in the chapters 14.4 Patient Administration, 14.5 Patient Details, 14.6 ECG Display and Functions and 14.8 Export.

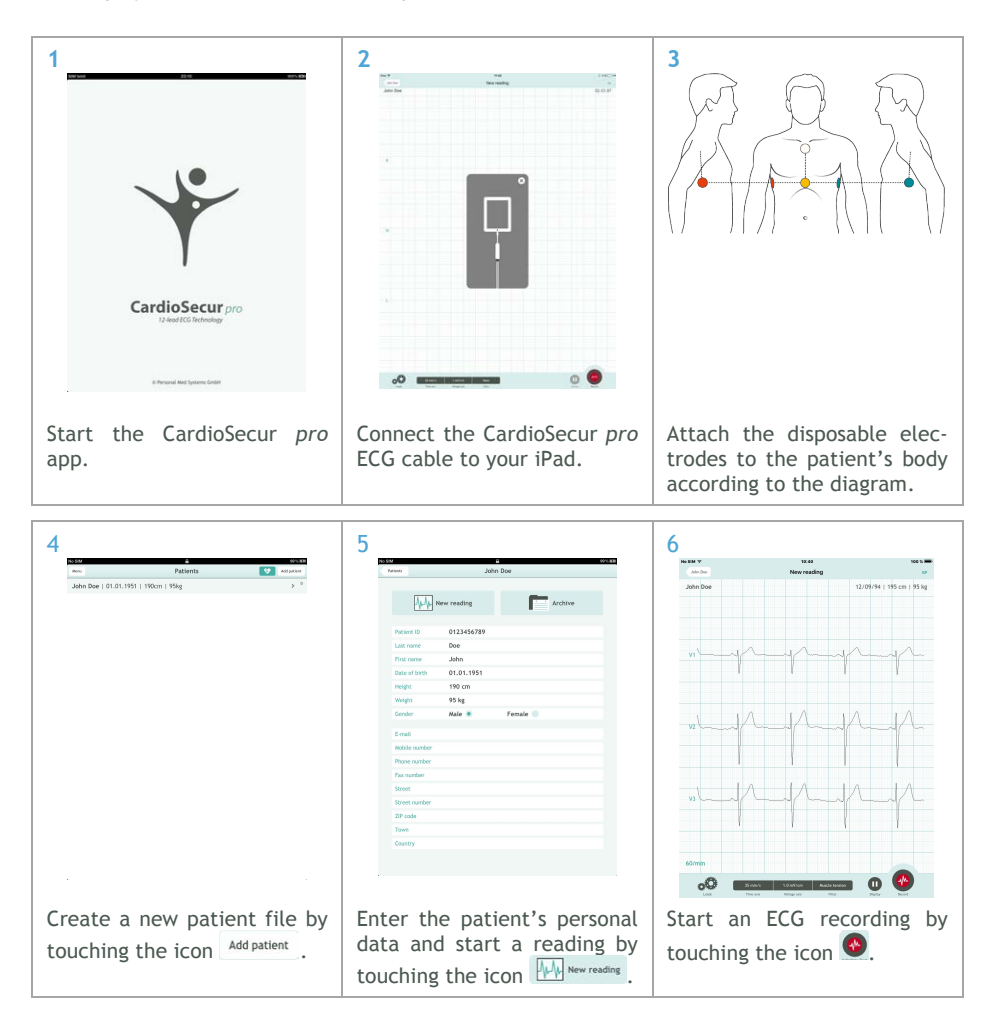

|                                                                              |           |             |                              | 8                           |                              |                             |                            | 9                  |                                                                            |                                                     |                                                        |
|------------------------------------------------------------------------------|-----------|-------------|------------------------------|-----------------------------|------------------------------|-----------------------------|----------------------------|--------------------|----------------------------------------------------------------------------|-----------------------------------------------------|--------------------------------------------------------|
| No. State of                                                                 | w.e       | 00.07       | 100 %                        | No. 200 Y                   | 14.00.77 (0.40.77            | 00-04 1 00-                 | 100 L                      | No. 1284           |                                                                            | 16-48<br>ECG report                                 | 100.1                                                  |
| John Doe                                                                     | According | 1           | 1/09/94   195 cm   95 kg     | John Doe                    | 16-09-27 10:40:27            | 10004                       | 2/09/194   195 cm   195 kg | adut               | Doe                                                                        | Loursport                                           | 12/09/194   195 cm   95 k                              |
|                                                                              |           |             |                              |                             |                              |                             |                            |                    |                                                                            | 2014-09-27 - 10:40:27<br>Reading time #1            |                                                        |
| м{                                                                           | -p        | m           | -p-                          | "                           | -r-                          | r                           | r                          |                    | Rbythm<br>• Ho Displosis<br>Sinus<br>Other                                 | ORS complex<br>• No Diagnosis<br>Normal<br>Absormal | Repotentiation<br>• No Diagnosis<br>Normal<br>Abnormal |
|                                                                              | np        | h           | -M-                          | ~<br>~                      | -M                           | p                           | r                          |                    | Summary<br>No Summery<br>No ECS Charg<br>Minor Irregula<br>Severe Irregula | en<br>ettes in ECG<br>antites in ECG                |                                                        |
| n                                                                            | np        | h           | -M-                          | n-n/A                       | -M-                          | h                           | -p-                        |                    | Comment                                                                    |                                                     |                                                        |
| 2000<br>000                                                                  | Bank Bake | Hack Server | 0                            | 60%<br>000                  | Broki Linter<br>Tea py Repub | And the second              | Ū                          |                    |                                                                            |                                                     |                                                        |
| top an ECG recording by ouching the icon <b>O</b> .                          |           |             | Create<br>the icon           | a repo<br>1                 | rt by                        | touchin                     | g Com<br>by to             | plete y<br>ouching | our re<br>the ic                                                           | port enti                                           |                                                        |
| When a recording is stopped<br>it is stored automatically in<br>the archive. |           |             | You ma<br>later b<br>cording | y also<br>y sele<br>form tl | edit<br>cting<br>he are      | a repoi<br>the re<br>chive. | rt<br>?-                   |                    |                                                                            |                                                     |                                                        |

| 10<br>************************************                                     | 11<br>xerv Confider PID w m<br>and be Confider PID w m<br>Confider PID w m<br>Confider PID w | 12<br>Solo Dar Control Control C |
|--------------------------------------------------------------------------------|----------------------------------------------------------------------------------------------------|----------------------------------------------------------------------------------------------------|
|                                                                                | N-10     1     10     4       N-10     0     00     00     00       N-10     00     00     00     00       N-10     00     00     00     00       N-10                                                                                                    | - North Section of Part                                                                                                    |
| Send an ECG report as PDF-<br>file via e-mail by touching<br>the icon Export . | Select the preferred display<br>of the ECG recording and<br>attach it to the e-mail by<br>touching the icon E-Mail.                                                                                                    | Enter the recipient's e-mail<br>address and start the trans-<br>mission by touching the icon<br>Send.                                                                                                    |

## 14.2 Emergency ECG Recording

In an emergency you have the possibility to perform an ECG recording fast and without need for entering the patient's personal data. This may save in some cases valuable time. To commence an emergency recording touch the icon 😵 in the patient administration window:

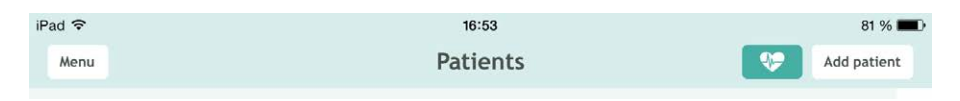

CardioSecur pro thereupon creates by default a patient with the following properties:

- · Last name: current date and time (format: YYYY-MM-DD hh:mm:ss)
- First name: Emergency
- Gender: male

| iPad 🗢                                       | 16            | 3:53     | 81 % 🔳 |  |  |
|----------------------------------------------|---------------|----------|--------|--|--|
| Patients Quick reading 2014-04-14 - 16:53:02 |               |          |        |  |  |
|                                              |               |          |        |  |  |
|                                              | New reading   | Archive  |        |  |  |
|                                              |               |          |        |  |  |
| Patient ID                                   |               |          |        |  |  |
| Last name                                    | 2014-04-14 -  | 16:53:02 |        |  |  |
| First name                                   | Quick reading | g        |        |  |  |
| Date of birth                                | DD.MM.Y       |          |        |  |  |
| Height                                       | cm            |          |        |  |  |
| Weight                                       | kg            |          |        |  |  |
| Gender                                       | Male 💿        | Female   |        |  |  |

An ECG reading will commence instantly without need for entering further input. In order to perform an ECG recording in emergency cases, follow the instructions given in chapter 14.1 ECG Recording starting at step 6.

## 14.3 Menu

| No SIM 🗢                     |                                                                                                    | 10:34    | @ 51 % 💷                                                                                                    |
|------------------------------|----------------------------------------------------------------------------------------------------|----------|----------------------------------------------------------------------------------------------------|
| Menu                         |                                                                                                    | Patients | ISP 😯 Add patient                                                                                                    |
| Physician Data               |                                                                                                    | 95 kg    | >                                                                                                    |
| ISP Settings                 |                                                                                                    | -        | >                                                                                                    |
| Automatic ECG Interpretation |                                                                                                    | :21      | >                                                                                                    |
| GDT Worklist                 |                                                                                                    | :31      | >                                                                                                    |
| Intended Use                 |                                                                                                    |          |                                                                                                    |
| Safety Information           |                                                                                                    | :27      | >                                                                                                    |
| About CardioSecur PRO        |                                                                                                    | :31      | >                                                                                                    |
| Physician Data               | Under this menu item you may enter<br>all physician data. When creating an<br>ECG report your data will be added<br>automatically to the report.<br>Physician data comprises the following<br>information:<br>• Title<br>• TitleFirst name<br>• Last name<br>• Phone number<br>• Organisation<br>• Department<br>• Street<br>• Street number<br>• ZIP code<br>• Town<br>• Country |          | Non-         Payatise Deta           Trid         Dir.           Frid         Dir.           Frid         Dir.           Frid         Dir.           Frid         Dir.           Dir.         Dir.           Dir.         Dir. <t< td=""></t<> |

| ISP Settings                      | Connecting to your personal user<br>account on the ISP (Integratet Service<br>Platform) allows you to use all your<br>CardioSecur features. The ISP also is<br>the center point of your connection to<br>patients that use the CardioSecur<br>active.                                                        |                                                                                                    |
|-----------------------------------|----------------------------------------------------------------------------------------------------|----------------------------------------------------------------------------------------------------|
| Automatic ECG Inter-<br>pretation | The automatic interpretation is a complete diagnostic tool that enables you to perform a full automated diagnostic analysis on a 10 second measurement. The interpretation also holds measurement values for characteristic ECG parameters as QRS duration and QT-time.                                      | <text><text><section-header><section-header><section-header><section-header><section-header><section-header></section-header></section-header></section-header></section-header></section-header></section-header></text></text>                                                                                                    |
| GDT worklist                      | The GDT interface holds the possibility<br>to integrate CardioSecur in your IT-<br>System. Patients from your database<br>can be synchronized into your Cardi-<br>oSecur app. ECGs taken for these<br>patients can then be synchronized to<br>your patient files of your IT system as<br>PDF or as raw data. | And and then the formation of the formation of the format |
| Intended Use                    | You will find the Intended Use in the<br>app as well as in this user manual:<br>see Chapter 2 Intended Use                                                                                                    | <page-header><text><text><text><text><text><text><image/><image/><image/><image/></text></text></text></text></text></text></page-header>                                                                                                  |
|---------------------------------|----------------------------------------------------------------------------------------------------|----------------------------------------------------------------------------------------------------|
| Safety Information              | You will find the safety information in<br>the app as well as in this user manual:<br>➤ See chapter 3 Safety Information                                                                                                    | <text><text><text><text><text><text><text><text><text><text><text><text><text><text><text><text><text><text></text></text></text></text></text></text></text></text></text></text></text></text></text></text></text></text></text></text> |
| About<br>CardioSecur <i>pro</i> | Information about CardioSecur pro<br>comprises the following Data:<br>• Serial number<br>• Version of the application<br>• Version of the ECG cable<br>• Version of the firmware<br>• Contact information of Personal<br>MedSystems<br>• Labelling |                                                                                                    |

### 14.4 Patient Administration

| No SIM                                                            |                                                                                                  | 99 % <b>(</b> 27) |  |  |  |
|-------------------------------------------------------------------|--------------------------------------------------------------------------------------------------|-------------------|--|--|--|
| Menu                                                              | Patients 😵                                                                                       |                   |  |  |  |
| John Doe   01.01.1951   190cm   95kg                              |                                                                                                  |                   |  |  |  |
| Menu                                                              | > See chapter 14.3 Menu                                                                          |                   |  |  |  |
| *                                                                 | Performing an emergency recording<br>> See chapter 14.2 Emergency ECG Recording                  |                   |  |  |  |
| Touch a patient entry in the list                                 | Access a patient's details<br>≻ See chapter 15.5 Patient Details                                 |                   |  |  |  |
| Add Patient                                                       | Create a new patient<br>> See chapter 15.5 Patient Details                                       |                   |  |  |  |
| With one finger swipe<br>from right to left<br>across the patient | Delete a patient entry by touching the icon Delete.                                              |                   |  |  |  |
| entry<br>(delete gesture)                                         | Doe   22/09/92   190 cm   95 kg                                                                  | Delete            |  |  |  |
| Symboles                                                          | ·                                                                                                |                   |  |  |  |
| (ISP                                                              | The ISP-Symbol symbolize patients that are synchro<br>the ISP (See chapter 14.9 Patient Details) | onized with       |  |  |  |

### 14.5 Patient Details

| No SI                  | M                                     | 99 % 🕬                                                                                                    |  |
|------------------------|---------------------------------------|----------------------------------------------------------------------------------------------------|--|
| Pa                     | atients                               | John Doe                                                                                                    |  |
|                        | -<br>/////                            | ew reading                                                                                                    |  |
|                        | Patient ID<br>Last name<br>First name | 0123456789<br>Doe<br>John                                                                                                    |  |
| New                    | reading                               | Commence a new ECG reading for a patient<br>> See chapter 14.6 ECG Display and Functions                                                                                                    |  |
| Arch                   | ive                                   | List of all ECG recordings of a patient                                                                                                    |  |
| Archive<br>Data fields |                                       | You may enter personal data of the patient. The patient's data wi<br>be added to each performed ECG recording.<br>Data concerning the patient comprises the following information:<br>• Patient ID<br>• Last name<br>• First name<br>• Date of birth<br>• Height<br>• Weight<br>• Gender<br>• E-mail address<br>• Mobile phone number<br>• Phone number<br>• Fax number<br>• Street<br>• Street<br>• Street number<br>• ZIP code<br>• Town<br>• Country |  |

### 14.6 ECG Display and Functions

ECG display may be performed in the following modes:

- Viewing mode: In viewing mode ECG readings can be viewed. You have the option to halt the running ECG reading and resume it again. ECG readings are merely displayed not recorded in this mode.
- **Recording mode:** In recording mode ECG readings can be recorded and stored in the local memory of your iPad.

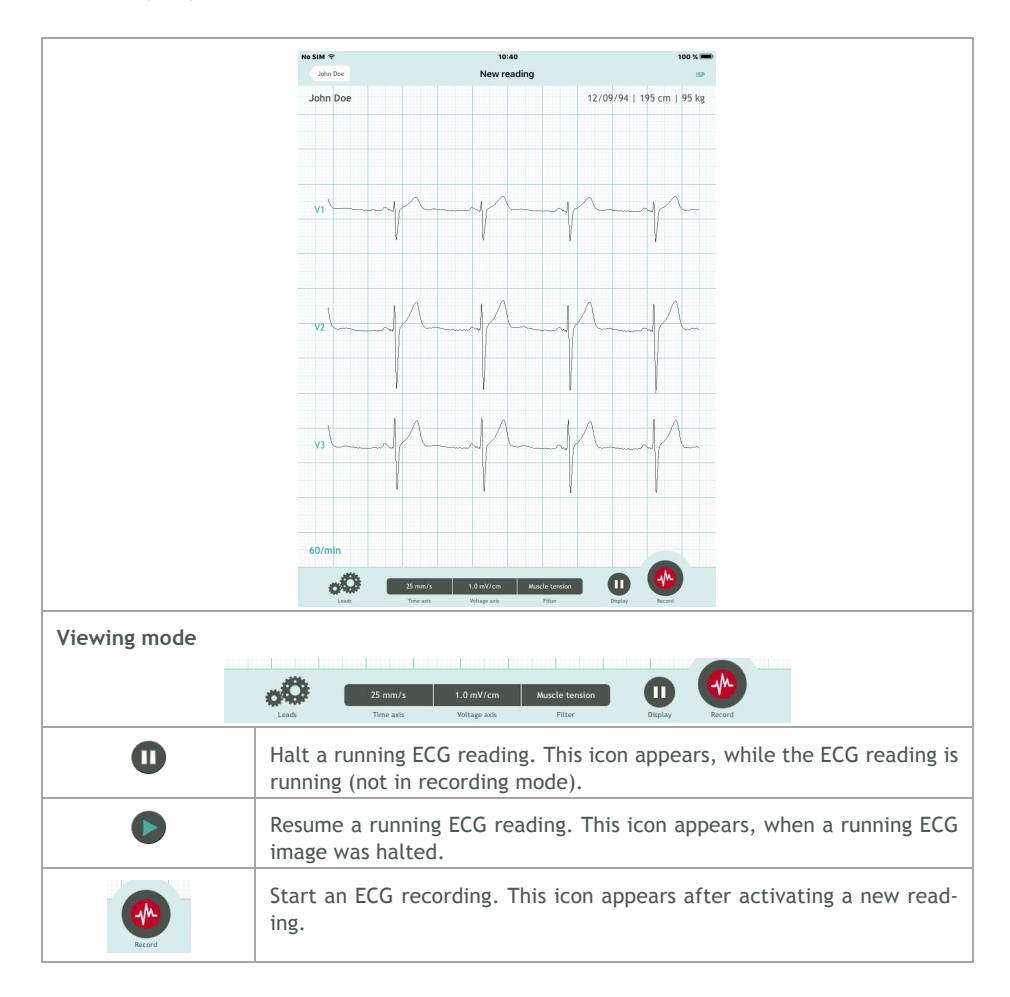

| Recording mode    |                                                                                                    |                                                                                             |                                                                 |                                                                                 |                                                                                                    |
|-------------------|----------------------------------------------------------------------------------------------------|---------------------------------------------------------------------------------------------|-----------------------------------------------------------------|---------------------------------------------------------------------------------|----------------------------------------------------------------------------------------------------|
| Leads             | 25 mm/s<br>Time axis                                                                                                    | 1.0 mV/cm<br>Voltage axis                                                                   | Muscle tension<br>Filter                                        | Display                                                                         | Stop Recording                                                                                                    |
| 0                 | Stop an ECG commenced. archive.                                                                                                    | recording. This<br>By stopping a                                                            | s icon appears<br>an ECG record                                 | , when an E<br>ling it will                                                     | CG recording was<br>be stored in the                                                                                                    |
| Report Function   | 25 mm/s<br>Time axis                                                                                                    | 1.0 mV/cm<br>Voltage axis                                                                   | Muscle tension<br>Filter                                        |                                                                                 | Report                                                                                                    |
|                   | Either after<br>or when selv<br>archive you r<br>to the record<br>Reports allow<br>options:<br>• Rhythm<br>• QRS comp<br>• Repolaris<br>• Summary<br>• Comment | performing an<br>ecting a recon<br>nay create a r<br>ing.<br>w you to edit<br>olex<br>ation | ECG recordir<br>rding from th<br>eport attachir<br>the followir | 19<br>19<br>19<br>19<br>19<br>19<br>19<br>19<br>19<br>19<br>19<br>19<br>19<br>1 | Image: second second |
| General Functions | <ul> <li>Comment</li> <li>Display option</li> <li>Number of</li> <li>Lead bloc</li> <li>Individua</li> <li>Cabrera of</li> </ul>                               | ns:<br>of columns<br>k selection<br>l leads<br>display                                      |                                                                 | له الله الله الله الله الله الله الله ا                                         | NAME         NAME           State         Intervention           State         Intervention           State         Intervention           State         Intervention           Intervention         Intervention           Intervention         Interventintervention           Inte                                                                                                    |

| Time axis                                                          | Selection of time axis scaling:<br>• 5 mm/s<br>• 10 mm/s<br>• 25 mm/s<br>• 50 mm/s                                                                                                    |
|--------------------------------------------------------------------|----------------------------------------------------------------------------------------------------|
| Voltage axis                                                       | Selection of voltage axis scaling (amplitude): <ul> <li>0.5 mV/cm</li> <li>1 mV/cm</li> <li>2 mV/cm</li> <li>5mV/mm</li> </ul>                                                                                                    |
| Filter                                                             | Selection of ECG filters:<br>• No filter<br>• 50 Hz filter<br>• Muscle tension filter                                                                                                    |
| Swipe with one<br>finger<br>(scrolling gesture)                    | Scrolling on the time axis. The header displays the current view position in the ECG recording (current/total duration in s).           No SIM         Poster           Archive         2012-12-23 - 14:15:24 - 14s/16s         Export           John Doe         01.01.1951         190cm   95kg |
| Narrow and widen<br>space between<br>two fingers<br>(zoom gesture) | Zooming in and out the current view.                                                                                                    |

## 14.7 Archive

| No SIM                                                         |                                                                  | 00:07                                                                                                    | 99% 🗊        |  |  |  |
|----------------------------------------------------------------|------------------------------------------------------------------|----------------------------------------------------------------------------------------------------|--------------|--|--|--|
| John Doe                                                       | Archive                                                          |                                                                                                    |              |  |  |  |
| <b>23.12.2012</b><br>14:15:24<br>Duration 16 s                 | Rhythmus: Sinus<br>QRS complex: Normal<br>Repolarisation: Normal | hythmus: Sinus ECG Summary: No irregularities in ECG<br>IRS complex: Normal ECG shows no particular irregularities.<br>epolarisation: Normal |              |  |  |  |
| <b>21.12.2012</b><br>00:36:28<br>Duration 2 s                  | Rhythmus: Other<br>QRS complex: Normal<br>Repolarisation: Normal | ECG Summary: Minor irregularities in ECG<br>Rythmn is irregular. Check up on it.                                                             | >            |  |  |  |
| Touch an entry                                                 | Activate the disp<br>➤ See chapter 14                            | Activate the display of an archived ECG recording.<br>➤ See chapter 14.6 ECG Display and Functions.                                          |              |  |  |  |
| Swipe with one finger<br>from right to left<br>across an entry | Delete an archiv                                                 | ed ECG recording with the icon Delete.<br>14:58<br>John Doe                                                                                  | @ 69 % 🗩 ISP |  |  |  |
| (delete gesture)                                               | 9/16 Rhythm:<br>QRS con<br>Repolari                              | : - Summary:<br>nplex: -<br>isation: -                                                                                                    | > Delete     |  |  |  |
|                                                                | <b>22/09/16</b><br>14:57<br>16 s                                 | Rhythm: - Summary:<br>QRS complex: -<br>Repolarisation: -                                                                                    | >            |  |  |  |

#### 14.8 Export

Every ECG may be exported via e-mail after recording or from the archive. In order to do so an e-mail account must be installed on your iPad. The ECG report attaches to the e-mail as PDF-file. The alignment of an ECG report is by default and unalterable in landscape view.

Follow the subsequent steps to export an ECG recording:

| Export | Every ECG recording that is new or selected from the archive may be exported. To do so touch the Export icon in the header.                                                                                                    |                                                                                                    |                                                                                                    |  |  |  |
|--------|----------------------------------------------------------------------------------------------------|----------------------------------------------------------------------------------------------------|----------------------------------------------------------------------------------------------------|--|--|--|
|        | Archive 2012-12-23 - 14:15:24 - 1                                                                                                    | 4s/16s                                                                                                    | Export                                                                                                    |  |  |  |
|        | John Doe                                                                                                    | 01.01.1951   190cm                                                                                                    | 95kg                                                                                                    |  |  |  |
| E-mail | Before exporting you may select how the<br>ECG recording is displayed in the PDF-file.<br>Displaying options:<br>• Number of columns<br>• Lead block selection<br>• Individual leads<br>• Cabrera display<br>• Rhythm strip<br>• Entire ECG or current view<br>Complete your selection by touching the<br>• EMAIL icon and the e-mail send dialog will<br>appear. | Name     Control sector       John Dat     Control sector       John Dat     Control sector       Land     Control sector       VI-10     VI-10       VI-10     VI-10       VI-10     VI-10       VI-10     VI-10       VI-100     VI-10       VI-100     VI-10 <td< th=""><th>22,000 (12) (100 cm) (15 kg<br/>22,000 (12) (100 cm) (15 kg<br/>22,000 (12) (100 cm) (15 kg<br/>24,000 (12) (100 cm) (15 kg<br/>24,000 (12) (100 (12) (12) (12) (12) (12) (12) (12) (12)</th></td<> | 22,000 (12) (100 cm) (15 kg<br>22,000 (12) (100 cm) (15 kg<br>22,000 (12) (100 cm) (15 kg<br>24,000 (12) (100 cm) (15 kg<br>24,000 (12) (100 (12) (12) (12) (12) (12) (12) (12) (12) |  |  |  |
| Send   | The ECG report will be attached to the e-<br>mail as PDF-file.<br>The e-mail subject will contain the pa-<br>tient's name. You may change the subject<br>and content of the e-mail. In order to send<br>the e-mail you need to enter the e-mail<br>address of the intended recipient.<br>Send the e-mail by touching the icon send<br>the e-mail will be sent.    | Image: Section Control         Juite Door           Image: Control         Juite Door           Image: Control         Juite Door           Image: Control         Juite Door           Image: Control         Juite Door           Image: Control         Juite Door                                                                                                    |                                                                                                    |  |  |  |

# 15 iPhone

#### 15.1 ECG Recording

The following flow diagram shows the steps on how to perform an ECG recording. Details to each step can be found in the chapters 14.4 Patient Administration, 14.5 Patient Details, 14.6 ECG Display and Functions and 14.8 Export.

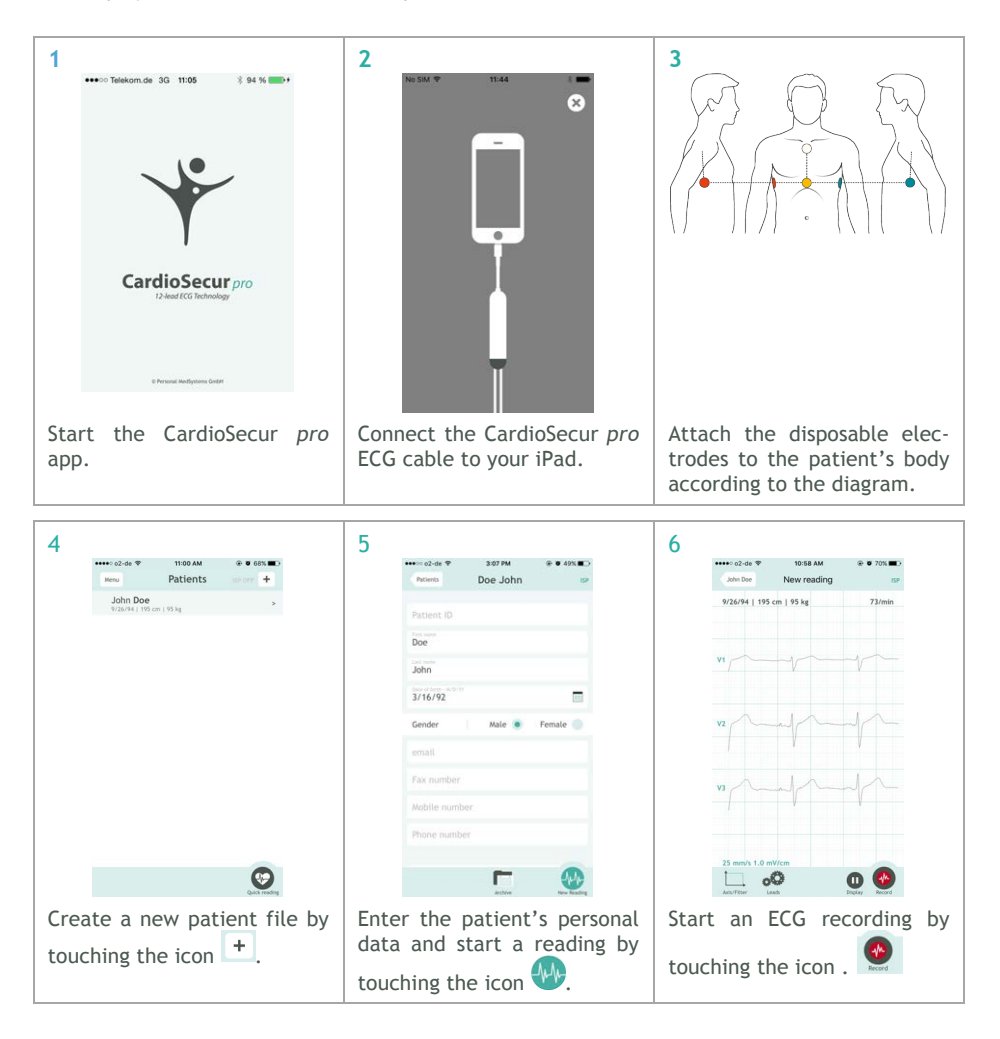

| 7<br>••••⊙ Telekom.de ♥ 15:15                                                | 8<br>•••••• 12-de ♥ 10.58 AM @ 0.695 ED<br>ann Do 16-09-27 10:38:34 100<br>074:04 1 105 er 10 B to 10 | 9                               |
|------------------------------------------------------------------------------|----------------------------------------------------------------------------------------------------|---------------------------------|
| 16.03.1952   195 cm   95 kg 60/min                                           |                                                                                                    | 9/27/16, 10:58:54 AM - 6 s      |
|                                                                              | West                                                                                                  | ORS complex No Diagnosis >      |
| V1                                                                           | ···· · · · · · · · · · · · · · · · · ·                                                                | Repolarisation No Diagnosis >   |
|                                                                              |                                                                                                    | Summary No Diagnosis >          |
| v2 dr. hr. hr.                                                               | June 1 and 1 and 1                                                                                    | Comment                         |
|                                                                              |                                                                                                    |                                 |
| v3-h-h-h-h-                                                                  | ya John Marine                                                                                        |                                 |
| 10 mm/s 5.0 mV/cm                                                            | 0 9 9                                                                                                 |                                 |
| Arhi/Teter Leads Stop Recording                                              | 25 mm/s 1.0 mV/vm<br>Lat Tare Late Late Late Late Late Late Late Lat                                  |                                 |
| Stop an ECG recording by                                                     | Create a report by touching                                                                           | Complete your report entries    |
| touching the icon <b>O</b> .                                                 | the icon .                                                                                            | by touching the icon<br>Reading |
| When a recording is stopped<br>it is stored automatically in<br>the archive. | You may also edit a report<br>later by selecting the re-<br>cording form the archive.                 |                                 |

| 10          | ● o2-de ♥<br>John Doe 1 | 10:58 AM<br>5-09-27 10:58:54 | @ @ 69%              | 11                       | •••••≎ o2-de ♥<br>Reading               | 10:59 АМ<br>Export                    | @ @ 69%                              |                       | 12                           | ••••≈ e2-de ♥ 10.59 AM ֎● 69% ■><br>Cancel Doe_J_2016-09-27-10 Send                    |
|-------------|-------------------------|------------------------------|----------------------|--------------------------|-----------------------------------------|---------------------------------------|--------------------------------------|-----------------------|------------------------------|----------------------------------------------------------------------------------------|
| s           | 9/26/94   195 cm        | 95 kg                        | 66/min               |                          |                                         |                                       |                                      |                       |                              | To: doc@cardiosecur.com                                                                |
|             |                         |                              |                      |                          | Leads                                   | V1 · V6 aVL aVR                       | aVF1IIII >                           |                       |                              | Cc/Bcc, From: alqawasmi@cardiosecur.com                                                |
|             |                         |                              |                      |                          | Columns                                 | 2                                     |                                      |                       |                              | Subject: Doe_J_2016-09-27-10-58-54                                                     |
| V1          | V T                     | -v -                         | V                    |                          | Cabrera                                 | No                                    |                                      |                       |                              |                                                                                        |
|             |                         |                              |                      |                          | Rhythm strip                            | No rhythm strip                       |                                      |                       |                              |                                                                                        |
|             | 10                      | 10                           | 1                    |                          | Area                                    | Entire ECG                            | .*.                                  |                       |                              | Dec. J 201-0-58-54.odf                                                                 |
| V2          |                         |                              |                      |                          |                                         |                                       |                                      |                       |                              |                                                                                        |
|             | r                       | 1                            | 1                    |                          |                                         |                                       |                                      |                       |                              | Sent from my iPhone                                                                    |
| V3          | 1                       |                              | \{                   |                          |                                         |                                       |                                      |                       |                              |                                                                                        |
|             | 25 mm/s 1.0 mV/o        | m<br>F                       | apert Report         |                          |                                         |                                       |                                      |                       |                              |                                                                                        |
| Send file v | an EC<br>ia e-r<br>on   | G repo<br>nail by            | rt as PD<br>v touchi | F- Sele<br>ng of<br>atta | ect the<br>the EC<br>ich it<br>ching th | prefer<br>G reco<br>to the<br>ne icon | red dis<br>ording<br>e-mai<br>Export | splay<br>and<br>il by | Ente<br>addr<br>miss<br>Senc | r the recipient's e-mail<br>ess and start the trans-<br>ion by touching the icon<br>1. |

### 15.2 Quick reading

In an emergency you have the possibility to perform an ECG recording fast and without need for entering the patient's personal data. This may save in some cases valuable time. To commence an emergency recording touch the icon 😵 in the patient administration window:

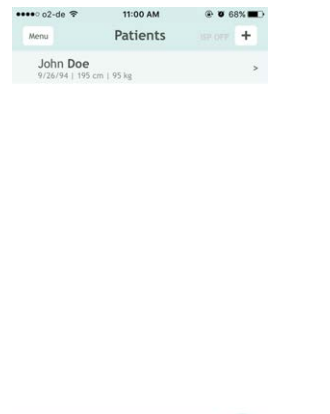

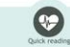

CardioSecur *pro* thereupon creates by default a patient with the following properties:

- Last name: current date and time (format: YYYY-MM-DD hh:mm:ss)
- First name: Emergency
- Gender: male

| •••• | •• o2-de ♥    | 11:00 AM      | @ <b>0</b> 68% | - |
|------|---------------|---------------|----------------|---|
|      | Patients      | New reading   |                |   |
|      | Patient 10    |               |                |   |
|      | 2016-09-2     | 7 - 11:00:52  | 0              |   |
| v    | Quick rea     | ding          | 0              |   |
|      | Date of b     | irth - M/D/YY | 100            |   |
| v    | Gender        | Male 💿        | Female 🔵       |   |
|      | email         |               |                |   |
| v    | Mobile nu     | imber         |                |   |
|      |               |               |                |   |
| -    | 15 mm/s 1.0 m | W/cm          |                |   |
|      | 0             | 0             | 0              |   |

An ECG reading will commence instantly without need for entering further input. In order to perform an ECG recording in emergency cases, follow the instructions given in chapter 14.1 ECG Recording starting at step 6.

## 15.3 Menu

| Address      Address      Address |                                                                                                    |                                                                                                    |
|----------------------------------------------------------------------------------------------------|----------------------------------------------------------------------------------------------------|----------------------------------------------------------------------------------------------------|
| Physician Data                                                                                                    | Under this menu item you may enter all<br>physician data. When creating an ECG<br>report your data will be added automati-<br>cally to the report.<br>Physician data comprises the following<br>information:<br>• Title<br>• First name<br>• Last name<br>• Phone number<br>• Mobile number<br>• Fax number<br>• Fax number<br>• E-mail<br>• Organisation<br>• Department<br>• Street<br>• Street number<br>• ZIP code<br>• Town<br>• Country | More       Physician Data         More       Physician Data         Dr.       The second second |
| 1                                                                                                    |                                                                                                    |                                                                                                    |

| ISP Settings                    | Entering the personal data and synchroniz-<br>ing will allow you to use ISP. Using the ISP<br>features can be added or removed, and<br>ECG data generated by patients can be<br>viewed. | 921AL       900 00         Were       ISP Settings       00         ISP Settings       00                                                                                                    |
|---------------------------------|----------------------------------------------------------------------------------------------------|----------------------------------------------------------------------------------------------------|
| Automatic ECG<br>interpretation | This allows you to activate/deactivate the<br>automatic interpretation, which is a diag-<br>nostic ECG program of the analysis of dif-<br>ferent ECG data.                              | 9304       9000       9000         Image: Automatic ECG Interpretation       900         One of automatic ECG Interpretation of CardioScerif interpretation of Varius kinds of ECG data. The pretation of Varius kinds of ECG data. The submatic and its stability. The algorithm any only be used for resting ECG analysis. The automatic ECG Interpretation of uncolspan="2">One of Colspan="2">One of Colspan="2"         One of Colspan="2"         One of Colspan="2"         One of Colspan="2"         One of Colspan="2"         One of Colspan="2"         One of Colspan="2"         One of Colspan="2"         One of Colspan="2"         One of Colspan="2" |

| GDT Worklist | The GDT interface holds the possibility to<br>integrate CardioSecur in your IT-System.<br>Patients from your database can be syn-<br>chronized into your CardioSecur app. ECGs<br>taken for these patients can then be syn-<br>chronized to your patient files of your IT<br>system as PDF or as raw data. | Add Markov Conditional Conditional Conditerative Conditional Conditional Conditional Conditional  |
|--------------|----------------------------------------------------------------------------------------------------|----------------------------------------------------------------------------------------------------|
| Intended Use | You will find the Intended Use in the app as<br>well as in this user manual:<br>see Chapter 2                                                                                                    | Image: State of the state of the state o |

| Safety<br>Information           | You will find the safety information in the app as well as in this user manual:                                                                                                    |                                                                                                    |                                                                                                    |                                                                                                    |
|---------------------------------|----------------------------------------------------------------------------------------------------|----------------------------------------------------------------------------------------------------|----------------------------------------------------------------------------------------------------|----------------------------------------------------------------------------------------------------|
|                                 | $\succ$ See chapter 3 Safety Information                                                                                                    | No SIM 🗢                                                                                                    | 11:47<br>Safety Information                                                                                                    | * 📥<br>ISP                                                                                                    |
|                                 |                                                                                                    | Take a<br>inform<br>you ru<br>damag<br>Warnin<br>exclusi<br>person<br>The nu<br>record<br>to the<br>is the<br>is the<br>is the<br>is the<br>is the<br>is the<br>r treatm<br>signal<br>results<br>are um<br>room t<br>Warnin<br>from t<br>addesis<br>Warnin<br>Sensiti | count of the following warning<br>ation. In case of your noncomp<br>in the risk of causing maffun<br>e or bodily injury.<br>Ig: CardioSecur is provided for<br>we use by qualified physical<br>net under their direct super-<br>merical and graphical results for<br>patients overall clinical condit<br>physicians responsibility to mai<br>sis or to obtain expert opini<br>esuits and to institute c-<br>enti il indicated.<br>Ig: In order to ensure suff<br>quality and to persevent dist<br>on your set opscable electrode<br>emperature.<br>Ig: Remove all disposable electrode<br>he skin after a reading, as prot<br>on may cause skin irritation.<br>Ig: Don tuse CardioSecur in c<br>we skin or allersies. This condi- | is and<br>liance<br>ction,<br>r the<br>ns or raision.<br>room a<br>spect to<br>so the<br>room a<br>spect to<br>so the<br>room a<br>spect to<br>so the<br>room a<br>state<br>root a<br>state<br>root a<br>state<br>root a<br>state<br>root a<br>set of<br>cause<br>set of<br>causet<br>set of<br>cause<br>set of<br>causet<br>set of<br>cause<br>set of<br>cause<br>set of<br>causet<br>set of<br>causet<br>causet<br>causet<br>set of<br>causet<br>causet<br>causet<br>causet<br>causet<br>causet<br>causet<br>causet<br>set of<br>causet |
| About<br>CardioSecur <i>pro</i> | Information about CardioSecur pro com-<br>prises the following Data:<br>• Serial number<br>• Version of the application<br>• Version of the ECG cable<br>• Version of the firmware<br>• Contact information of Personal<br>MedSystems<br>• Labelling | No SIM 🕈                                                                                                    | 11:47<br>About CardioSecur<br>CardioSecur &<br>Application version: 2.5.4<br>EGG cable version: 1.0.0<br>Firmware version: 1.0.12<br>Serial number: MM1212<br>Personal MedSystems GmbH<br>Wilhelm-Leuchner-Str. 41<br>60329 Frankfurt am Main<br>Deutschland<br>-49.69.90720130<br>www.cardiosecur.com                                                                                                    | * •••                                                                                                    |

### 15.4 Patient Administration

| P 11:00 AM                                  | •                                                  |                   |             |
|---------------------------------------------|----------------------------------------------------|-------------------|-------------|
| John Doe<br>9/26/94   195 cm   95 kg        | >                                                  |                   |             |
|                                             |                                                    |                   |             |
|                                             |                                                    |                   |             |
|                                             |                                                    |                   |             |
|                                             |                                                    |                   |             |
|                                             |                                                    |                   |             |
|                                             |                                                    |                   |             |
|                                             |                                                    |                   |             |
|                                             |                                                    |                   |             |
| Quick re                                    | stog                                               |                   |             |
| Nenu                                        | > See chapter 14.3                                 | 3 Menu            |             |
| •                                           | Performing an emergency recording                  |                   |             |
|                                             | > See chapter 14.2                                 | 2 Emergency ECG   | Recording   |
| ouch a patient entry                        | Access a patient's details                         |                   |             |
| 1 the list                                  | > See chapter 14.                                  | 5 Patient Details |             |
| +                                           | Create a new patient                               |                   |             |
|                                             | ➢ See chapter 14.                                  | 5 Patient Details |             |
| With one finger swipe<br>from right to left | Delete a patient entry by touching the icon Delete |                   |             |
| across the patient                          |                                                    |                   |             |
| entry<br>(delete gesture)                   | ●●●○○ o2-de '축'                                    | 11:08 AM          | • • • 6/% • |
| delete gesture)                             | Menu                                               | Patients          | ISP OFF     |
|                                             |                                                    |                   |             |
|                                             | Doe                                                |                   | > Delete    |
|                                             | <b>Doe</b><br>  195 cm   95 kg                     |                   | > Delete    |

### 15.5 Patient Details

| ••••• 02-de ♥ 11:08 AM ● ● 67% ■D     Patients John Doe 10707 |                                                                                                    |
|---------------------------------------------------------------|----------------------------------------------------------------------------------------------------|
| Patient ID                                                    |                                                                                                    |
| John                                                          |                                                                                                    |
| Doe                                                           |                                                                                                    |
| 9/26/94                                                       |                                                                                                    |
| Gender Male 💿 Female 🔵                                        |                                                                                                    |
| email                                                         |                                                                                                    |
| Fax number                                                    |                                                                                                    |
| Mobile number                                                 |                                                                                                    |
| Phone number                                                  |                                                                                                    |
|                                                               |                                                                                                    |
| Arctive New Reading                                           |                                                                                                    |
|                                                               | Commence a new ECG reading for a patient                                                                      |
|                                                               | > See chapter 14.6 ECG Display and Functions                                                                  |
|                                                               |                                                                                                    |
|                                                               | List of all ECG recordings of a patient                                                                       |
| Data fields                                                   | You may enter personal data of the patient. The patient's data will be added to each performed ECG recording. |
|                                                               | Data concerning the patient comprises the following information:                                              |
|                                                               | • Patient ID                                                                                                  |
|                                                               | Last name                                                                                                    |
|                                                               | • First name                                                                                                  |
|                                                               | • Date of birth                                                                                               |
|                                                               | Height                                                                                                    |
|                                                               | Weight                                                                                                    |
|                                                               | Gender     F mail address                                                                                     |
|                                                               | • E-mail address                                                                                              |
|                                                               | Phone number                                                                                                  |
|                                                               | • Fax number                                                                                                  |
|                                                               | Street                                                                                                    |
|                                                               | Street number                                                                                                 |
|                                                               | • ZIP code                                                                                                    |
|                                                               | • Town                                                                                                    |
|                                                               | Country                                                                                                    |

### 15.6 ECG Display and Functions

ECG display may be performed in the following modes:

- Viewing mode: In viewing mode ECG readings can be viewed. You have the option to halt the running ECG reading and resume it again. ECG readings are merely displayed not recorded in this mode.
- Recording mode: In recording mode ECG readings can be recorded and stored in the local memory of your iPad.

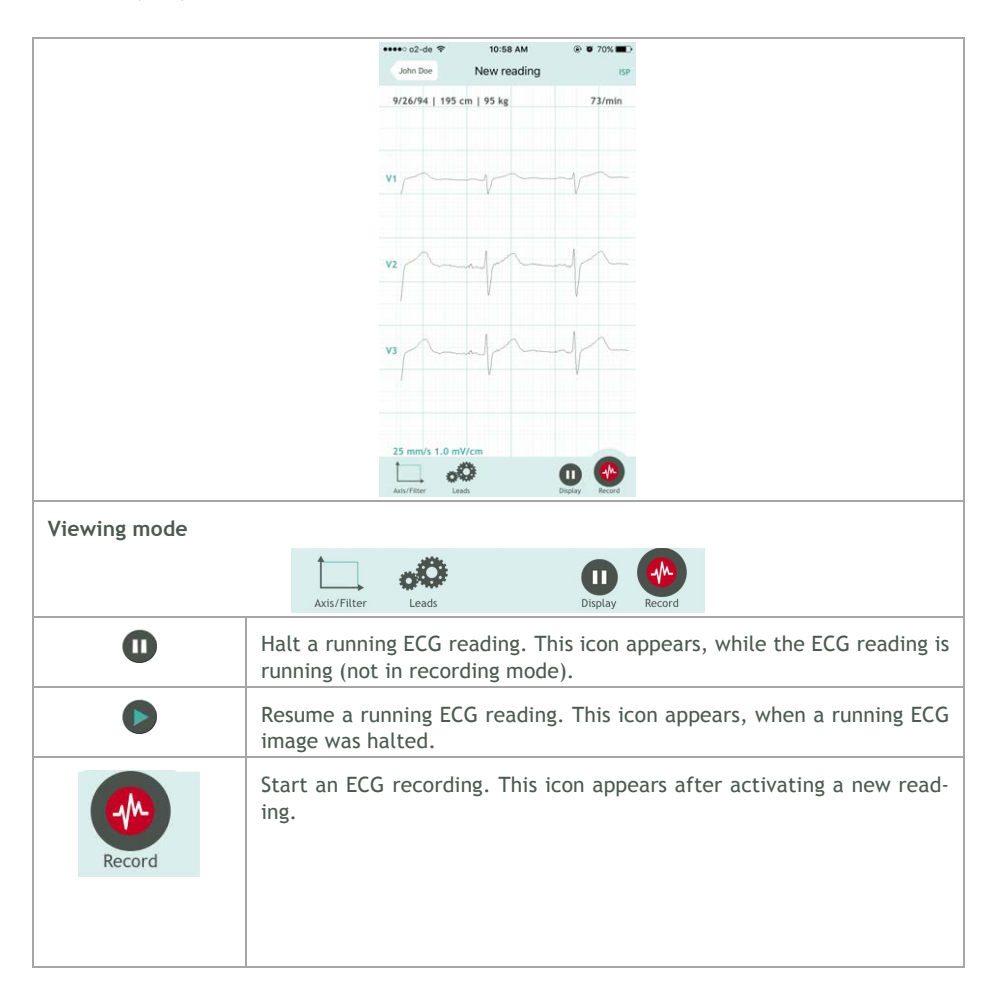

| Recording mode  |                                                                                                    |                                                                                                    |
|-----------------|----------------------------------------------------------------------------------------------------|----------------------------------------------------------------------------------------------------|
| Axis/Filter     | Stop Recording                                                                                                    |                                                                                                    |
| 0               | Stop an ECG recording. This icon appears, whe commenced. By stopping an ECG recording in archive.                                                                                                    | n an ECG recording was<br>t will be stored in the                                                                                                    |
| Report Function |                                                                                                    |                                                                                                    |
| Axis/Filter     | Report                                                                                                    |                                                                                                    |
| Axis/Filter     | Either after performing an ECG recording<br>or when selecting a recording from the<br>archive you may create a report attaching<br>to the recording.<br>Reports allow you to edit the following<br>options:<br>• Rhythm<br>• QRS complex<br>• Repolarisation<br>• Summary<br>• Remarks | Anone Control of the second of the second of |

| Export Report                            |                                                                                                    |                                                                                                    |
|------------------------------------------|----------------------------------------------------------------------------------------------------|----------------------------------------------------------------------------------------------------|
| Display options:                         | •••∞ o2-de ♥ 15m<br>Reading LE                                                                                                | 28 AM @ ● 67% ■D<br>Pads @ 07%                                                                                                   |
|                                          | 0                                                                                                    |                                                                                                    |
| <ul> <li>Number of columns</li> </ul>    | Leads V1-V3                                                                                                    |                                                                                                    |
| <ul> <li>Lead block selection</li> </ul> | Columns 1                                                                                                    | >                                                                                                    |
| Cabrera display                          |                                                                                                    |                                                                                                    |
|                                          | Export Export<br>Display options:<br>• Number of columns<br>• Lead block selection<br>• Individual leads<br>• Cabrera display | Display options:         • Number of columns         • Lead block selection         • Individual leads         • Cabrera display |

| Axis/Filter                                                        |                                                                                                    |
|--------------------------------------------------------------------|----------------------------------------------------------------------------------------------------|
| Axis/Filter                                                        | eads Export                                                                                                    |
| Time axis                                                          | Selection of time axis scaling:<br>• 5 mm/s<br>• 10 mm/s<br>• 25 mm/s<br>• 50 mm/s<br>Speed 25 mm/s                                                                                                |
| Voltage axis                                                       | Selection of voltage axis scaling (amplitude):       Voltage 1 mV/cm       >         • 0.5 mV/cm       50 Hz       >         • 1 mV/cm       2 mV/cm       >         • 5mV/cm       5mV/cm       > |
| Filter                                                             | Selection of ECG filters:<br>• No filter<br>• 50 Hz filter<br>• Muscle tension filter                                                                                                    |
| General Functions                                                  |                                                                                                    |
| Swipe with one<br>finger<br>(scrolling gesture)                    | Scrolling on the time axis. The header displays the current view position in the ECG recording (current/total duration in s).                                                                      |
| Narrow and widen<br>space between<br>two fingers<br>(zoom gesture) | Zooming in and out the current view.                                                                                                    |

### 15.7 Archive

|                       | •••• o2-de 🧟                                                | 11:09 AM                                                       | ۰ ۵ 66% ک                        |
|-----------------------|-------------------------------------------------------------|----------------------------------------------------------------|----------------------------------|
|                       | John Doe                                                    | J.Doe                                                          |                                  |
|                       | <b>9/27/16</b><br>10:58 AM<br>6 s                           | Rhythm: -<br>QRS complex: -<br>Repolarisation: -<br>Summary: - | >                                |
|                       | <b>9/27/16</b><br>10:58 AM<br>1 s                           | Rhythm: -<br>QRS complex: -<br>Repolarisation: -<br>Summary: - | >                                |
| Touch an entry        | Activate the<br>≻ See chapt                                 | e display of ar<br>er 15.6 ECG [                               | n archived ECC<br>Display and Fu |
| Swipe with one finger | Delete an ai                                                | rchived ECG r                                                  | ecording with                    |
| from right to left    | •••∘∘ o2-de 奈                                               | 11:09 AM                                                       | 🕑 🖉 66% 🔳                        |
| across an entry       | John Doe                                                    | J.Doe                                                          |                                  |
| (delete gesture)      | 6 Rhythm: -<br>M QRS complex<br>Repolarisatio<br>Summary: - | : -<br>n: -                                                    | > Delete                         |
|                       | <b>9/27/16</b><br>10:58 AM<br>1 s                           | Rhythm: -<br>QRS complex: -<br>Repolarisation: -<br>Summary: - | >                                |

#### 15.8 Export

Every ECG may be exported via e-mail after recording or from the archive. In order to do so an e-mail account must be installed on your iPhone. The ECG report attaches to the e-mail as PDF-file. The alignment of an ECG report is by default and unalterable in landscape view.

Follow the subsequent steps to export an ECG recording:

| Export | Every ECG recording that is new or selected from the archive may be exported. To do so touch the Export icon in the footer.                                                                                                    |            |                                                                                              |                                                                                       |  |
|--------|----------------------------------------------------------------------------------------------------|------------|----------------------------------------------------------------------------------------------|---------------------------------------------------------------------------------------|--|
|        | Axis/Filter Leads                                                                                                    | Export     | Report                                                                                       |                                                                                       |  |
| E-mail | Before exporting you may select how the<br>ECG recording is displayed in the PDF-file.<br>Displaying options:<br>• Number of columns<br>• Lead block selection<br>• Individual leads<br>• Cabrera display<br>• Rhythm strip<br>• Entire ECG or current view<br>Complete your selection by touching the<br>E-MANI icon and the e-mail send dialog will<br>appear. | 15.8.1.1.1 | 1.1.1<br>INFINAT<br>Export<br>V1 - V6 aVL AVR AV<br>2<br>No<br>No rhythm strip<br>Entire ECG | © 00X ■2<br>IP Copet<br>// 11 III ><br>><br>><br>><br>><br>><br>><br>><br>><br>><br>> |  |

| Send | The ECG report will be attached to the e-<br>mail as PDF-file.                                                                                                    | ••••••AY YEDZ ♥ 11:12 AM                                                 |
|------|----------------------------------------------------------------------------------------------------|--------------------------------------------------------------------------|
|      | The e-mail subject will contain the pa-<br>tient's name. You may change the subject<br>and content of the e-mail. In order to send<br>the e-mail you need to enter the e-mail<br>address of the intended recipient. | CcBics, From algewarni@cardioscar.com<br>Subject:2016-09-26-10-13-27<br> |
|      | Send the e-mail by touching the icon Send the e-mail will be sent.                                                                                                    |                                                                          |

www. cardiosecur.com Personal MedSystems GmbH Wilhelm Leuschner Straße 41 60329 Frankfurt am Main Deutschland/Germany